# **Instruction Manual**

IPUP E100 (v2.1)

| Description           | Electrical supply | BOC Edward's<br>part number | Applied Material's<br>part number |
|-----------------------|-------------------|-----------------------------|-----------------------------------|
| IPUP E100L            | 208 V 50/60 Hz    | A535-72-945                 | 0190-04184                        |
| IPUP E100L (Hardwire) | 208 V 50/60 Hz    | A535-73-945                 | 3620-00176                        |

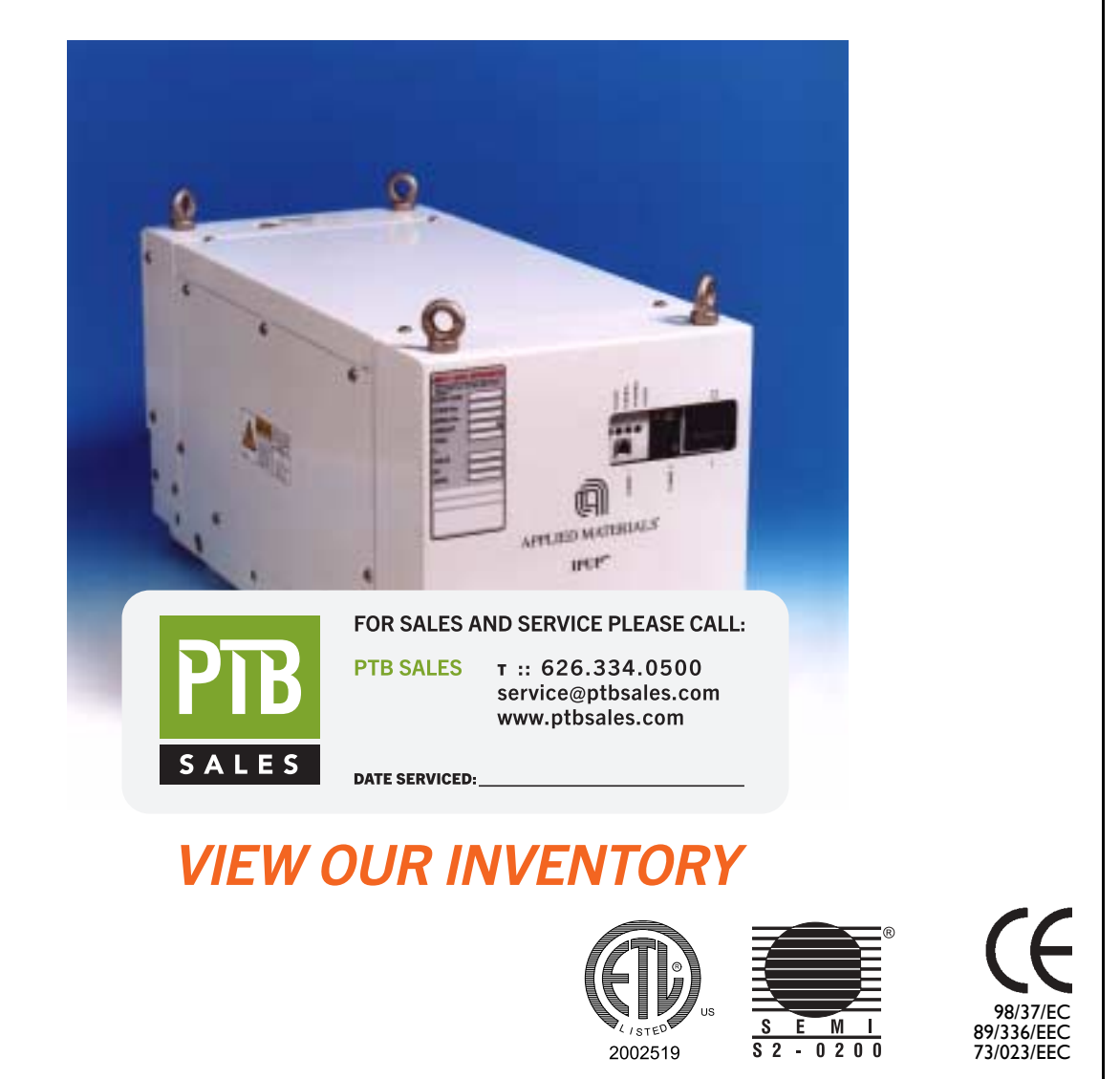

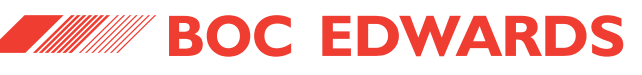

# IPUP E100 (v2.1)

# CONTENTS

| Section | Title                                                  | Page |
|---------|--------------------------------------------------------|------|
| 1       | INTRODUCTION                                           | 1    |
| 1.1     | Scope and definitions                                  | 1    |
| 1.2     | The IPUP E100                                          | 2    |
| 1.2.1   | The IPUP E100Li                                        | 2    |
| 1.2.2   | The IPUP E100L (Hardwire)                              | 2    |
| 1.3     | IPUP E100 features                                     | 2    |
| 1.4     | Temperature control system                             | 2    |
| 1.5     | Priority of control                                    | 7    |
| 1.6     | Warning and alarm conditions                           | 7    |
| 1.6.1   | Pump protection sensors                                | 7    |
| 1.7     | Pump display terminal (PDT) accessory                  | 7    |
| 2       | TECHNICAL DATA                                         | 11   |
| 2.1     | Technical information                                  | 11   |
| 2.2     | Weight distribution                                    | 12   |
| 2.3     | Lubrication                                            | 12   |
| 2.4     | Materials in contact with pumped gases                 | 12   |
| 2.5     | System schematics                                      | 16   |
| 2.5.1   | Electrical system                                      | 16   |
| 2.5.2   | Water cooling system                                   | 17   |
| 2.6     | Part numbers                                           | 18   |
| 2.7     | Declaration of conformity                              | 19   |
| 2.8     | Certificate of compliance (IPUP E100L)                 | 20   |
| 2.9     | Certificate of compliance (IPUP E100Li)                | 21   |
| 2.10    | Certificate of compliance (IPUP E100L Hardwire)        | 22   |
| 3       | INSTALLATION                                           | 23   |
| 3.1     | Safety                                                 | 23   |
| 3.2     | Installation checklist                                 | 23   |
| 3.3     | Unpack and inspect                                     | 24   |
| 3.4     | Securing the IPUP E100 pump                            | 24   |
| 3.5     | Using the stacking bolts                               | 25   |
| 3.6     | Inlet connection                                       | 26   |
| 3.7     | Exhaust connection                                     | 26   |
| 3.8     | Interstage connection (Li only)                        | 27   |
| 3.9     | Leak test the system                                   | 27   |
| 3.10    | Connect the cooling-water supply                       | 28   |
| 3.11    | Connect to your emergency stop circuit                 | 28   |
| 3.12    | Connect the electrical supply (IPUP E100L and IPUP E10 | 00Li |
|         | only)                                                  | 29   |

djd/0203

IPUP E100 (v2.1)

# **CONTENTS** (continued)

| Section | Title                                           | Page           |
|---------|-------------------------------------------------|----------------|
| 3.13    | Connect the electrical supply (IPUP E100L (Hard | dwire) only)29 |
| 3.14    | Connecting the smart pump interface, SPI        | 31             |
| 3.15    | Pump display terminal, PDT                      | 31             |
| 3.16    | Lubrication                                     | 31             |
| 4       | PUMP DISPLAY TERMINAL (PDT) MENUS AN            | d display      |
|         | FORMATS                                         | 33             |
| 4.1     | Introduction                                    | 33             |
| 4.2     | General operation                               | 34             |
| 4.3     | The CANCEL button                               | 34             |
| 4.4     | Display text and variable text                  | 34             |
| 4.5     | Wrap-around                                     | 35             |
| 4.6     | Timeout                                         | 35             |
| 4.7     | Menu structure                                  | 35             |
| 4.8     | Example                                         | 35             |
| 5       | OPERATION                                       | 55             |
| 5.1     | Introduction                                    | 55             |
| 5.2     | Start-up                                        | 55             |
| 5.3     | Status indicators                               | 55             |
| 5.4     | Manual shut-down                                | 55             |
| 5.5     | Unplanned shutdown and alarms                   | 56             |
| 6       | MAINTENANCE                                     | 57             |
| 6.1     | Maintenance plan                                | 57             |
| 6.2     | Inspect the pipelines and connections           | 57             |
| 6.3     | Cleaning the pump                               | 58             |
| 6.4     | Service the IPUP E100 pump                      | 58             |
| 6.5     | Warning and alarm message fault finding         | 59             |
| 6.6     | Other fault finding                             | 59             |
| 7       | STORAGE AND DISPOSAL                            | 61             |
| 7.1     | Storage                                         | 61             |
| 7.2     | Disposal                                        | 61             |
|         | INDEX                                           | 63             |

RETURN OF BOC EDWARDS EQUIPMENT

| lssue | F | (v2. | 1) |
|-------|---|------|----|
|-------|---|------|----|

ii

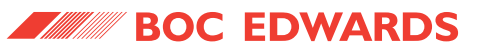

# **ILLUSTRATIONS**

| Figure | Title                                    | Page |
|--------|------------------------------------------|------|
| 1      | IPUP E100L                               | 1    |
| 2      | IPUP E100L                               | 4    |
| 3      | IPUP E100Li                              | 5    |
| 4      | IPUP E100L (Hardwire)                    | 6    |
| 5      | Front panel of the pump display terminal | 8    |
| 6      | Weight distribution of IPUP E100         | 12   |
| 7      | Dimensions of pump IPUP E100L            | 13   |
| 8      | Dimensions of pump IPUP E100Li           | 14   |
| 9      | Dimensions of pump IPUP E100L (Hardwire) | 15   |
| 10     | Electrical system - schematic            | 16   |
| 11     | Water functional diagram                 | 17   |
| 12     | Handle                                   | 25   |
| 13     | Stacking bolts                           | 25   |
| 14     | Connection box                           | 30   |
| 15     | Connection box (cover removed)           | 30   |
| 16     | SPI Connections                          | 32   |
| 17     | PDT Menu logic                           | 37   |
| 18     | Switch on Menu                           | 38   |
| 19     | Switch off menu                          | 39   |
| 20     | Normal Menu                              | 40   |
| 21     | Status Menu                              | 41   |
| 22     | Control menu                             | 42   |
| 23     | Setup menu (sheet 1 of 3)                | 43   |
| 24     | Setup menu (sheet 2 of 3)                | 44   |
| 25     | Setup menu (sheet 3 of 3)                | 45   |
| 26     | PDT, turn on/off menu                    | 46   |
| 27     | PDT, pump type menu                      | 47   |
| 28     | PDT, shut down mode menu                 | 48   |
| 29     | PDT, units menu                          | 49   |
| 30     | PDT, adjust pressure menu                | 50   |
| 31     | PDT, adjust temperature menu             | 50   |
| 32     | PDT, adjust speed menu                   | 51   |
| 33     | PDT, select line menu                    | 52   |
| 34     | PDT, clear incerter alarms               | 53   |
| 35     | PDT, software version menu               | 53   |

# **TABLES**

#### Table Title Page 1 Controls and connections 3 2 **Technical Information** 11 3 Materials in contact with pumped gases 12 4 IPUP E100 Pump Part Numbers 18 5 Installation Checklist 23 6 Pump Display Terminal (PDT)/menu structure 36 7 LED's 55 8 Maintenance plan 57 9 Warning and alarm error codes 58

IPUP E100 (v2.1)

# **1** INTRODUCTION

#### 1.1 Scope and definitions

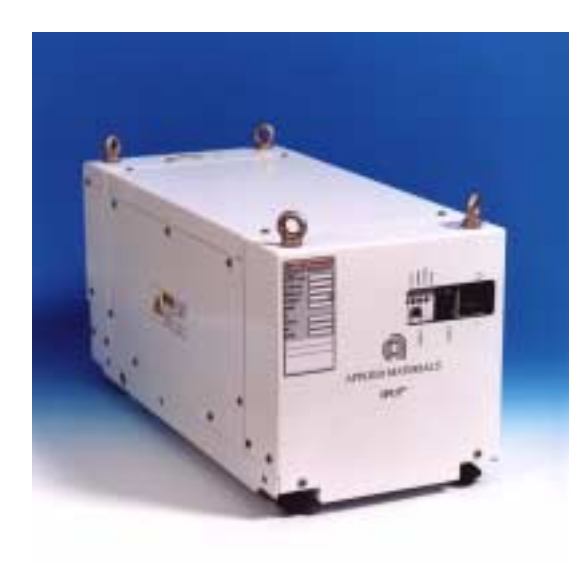

#### Figure 1 - IPUP E100L

This manual provides installation, operation and maintenance instructions for the IPUP E100L, the IPUP E100Li and the IPUP E100L (Hardwire). These are the BOC Edwards Load Lock, and Load Lock Interstage IPUP Dry Pumping Systems. Refer to Figures 2, 3 and 4 for views of the pumps. You must use the IPUP E100L, the IPUP E100Li and the IPUP E100L (Hardwire) as specified in this manual.

The IPUP E100L, the IPUP E100Li and the IPUP E100L (Hardwire) will be referred to generically as the IPUP E100 from this point forwards unless specifically stated.

Read this manual before you install and operate the IPUP E100. Important safety information is highlighted as WARNING and CAUTION instructions; you must obey these instructions. The use of WARNINGS and CAUTIONS is defined below.

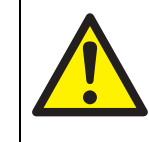

#### WARNING

Warnings are given where failure to observe the instruction could result in injury or death to people.

#### CAUTION

Cautions are given where failure to observe the instruction could result in damage to the equipment, associated equipment or process.

Throughout this manual, page, figure and table numbers are sequential.

The units used throughout this manual conform to the SI international system of units of measurements.

The following warning labels appear on the pump:

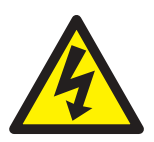

Warning - risk of electric shock.

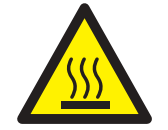

Warning - hot surfaces.

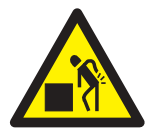

Warning - heavy object.

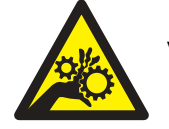

Warning - moving parts present.

#### **1.2 The IPUP E100**

The IPUP E100 has been jointly developed by BOC Edwards and Applied Materials to meet all of the IPUP requirements for 'plug and play' interfaces.

The IPUP E100 pump is designed for chambers such as loadlock, transfer, PVD and all clean chambers using nitrogen or inert gases.

The IPUP E100 operates at pressures between atmospheric and ultimate vacuum with no lubricating or sealing fluid in the pumping chamber. This ensures a clean pumping system without backmigration of oil into the system being evacuated.

The IPUP E100 has an enclosed, water-cooled motor. The IPUP E100 is therefore suitable for applications in clean environments where fan cooling is unacceptable.

The IPUP E100 is a high vacuum pump capable of exhausting to atmosphere. The pump design employs two intermeshing screws running at supersynchronous speed. There are no contacting rotor and stator parts within the pumping mechanism.

Refer to Figure 2 for front and rear views of the IPUP E100L. The identification key for the components is given in Table 1.

#### 1.2.1 The IPUP E100Li

The IPUP E100Li pump is also designed for all clean chambers using nitrogen or inert gas. The IPUP E100Li has a secondary inlet port, the interstage port, which is designed for differentially pumping clean volumes using nitrogen or inert gas.

Refer to Figure 3 for front and rear views of the IPUP E100Li. The identification key for the components is given in Table 1.

#### 1.2.2 The IPUP E100L (Hardwire)

The IPUP E100L (Hardwire) provides the same functionality as the IPUP E100L, however, it provides an alternative method of connection for the mains supply from the tool.

The Amphenol connector (Figure 2, item 10), on the IPUP E100L has been replaced with a connection box that incorporates ring lug fixings for the three phases and earth. This allows the IPUP E100L (Hardwire) to be permanently 'hardwired' on installation. The cable clamp (Figure 2, item 9), has also been removed on the hardwire variant.

Refer to Figure 4 for views of the IPUP E100L (Hardwire). The identification key for the components is given in Table 1.

### 1.3 IPUP E100 features

The IPUP E100 contains no high vacuum bearings that could otherwise cause contamination issues in the chamber or process. The IPUP E100 contains a unique pumping mechanism; a tapered screw. This provides the high particulate handling capacity of a screw pump with a low power consumption without having to use exhaust restrictors. Whilst having a peak pumping speed in excess of 100 m<sup>3</sup>/hr, the displacement per revolution is quite small thereby making the overall mechanism small, reducing footprint and saving space.

#### **1.4** Temperature control system

The IPUP E100 has an integrated water cooling circuit.

The cooling water supply and return pipelines are connected to the pump by quick fit connectors. Refer to Figures 2 and 3 (items 3 and 4).

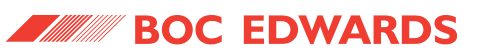

| ltem | Control/Connector Identification Functions |                                      |
|------|--------------------------------------------|--------------------------------------|
| 1    | Top Panel                                  |                                      |
| 2    | Inlet                                      | Pumped gas inlet connection          |
| 3    | Water in                                   | Cooling water supply connection      |
| 4    | Water out                                  | Cooling water return connection      |
| 5    | Exhaust                                    | Exhausted gas outlet connection      |
| 6    | Comms 3                                    | Smart pump interface connector (SPI) |
| 7    | PE                                         | Protective earth stud                |
| 8    | Jacking bolts                              |                                      |
| 9    | Cable clamp (L and Li only)                | Mains supply cable clamp             |
| 10   | Mains supply (L and Li only)               | Mains supply connection              |
| 11   | Transportation wheels                      |                                      |
| 12   | Pump display terminal (PDT)                | Manual control terminal              |
| 13   | Seismic anchor locators                    |                                      |
| 14   | Docking station anchoring points           |                                      |
| 15   | Lifting eyes                               |                                      |
| 16   | I/O                                        | Mains switch                         |
| 17   | Comms 1                                    | PDT connector                        |
| 18   | Comms 2                                    | Network connector                    |
| 19   | LEDs                                       |                                      |
|      | Green                                      | Power                                |
|      | Green                                      | Running                              |
|      | Amber                                      | Warning                              |
|      | Red                                        | Alarm                                |
| 20   | Interstage (Li only)                       | Interstage gas inlet connection      |
| 21   | Connection box (L (Hardwire) only)         | Mains supply connection              |

Table 1 - Controls and connections

3

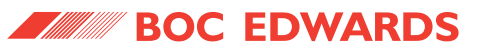

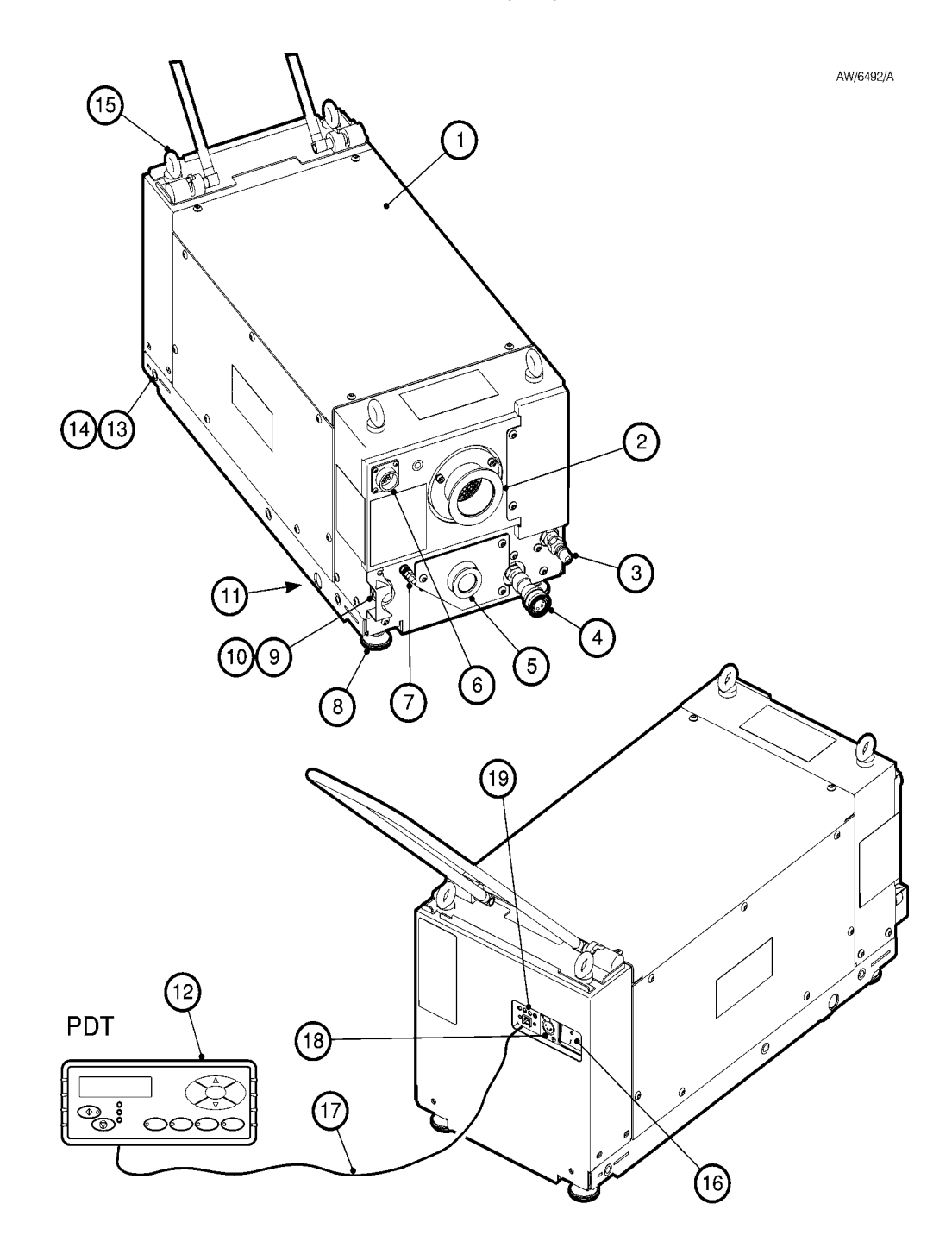

Figure 2 - IPUP E100L

PAGE 4

INTRODUCTION

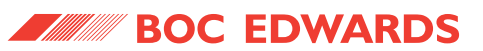

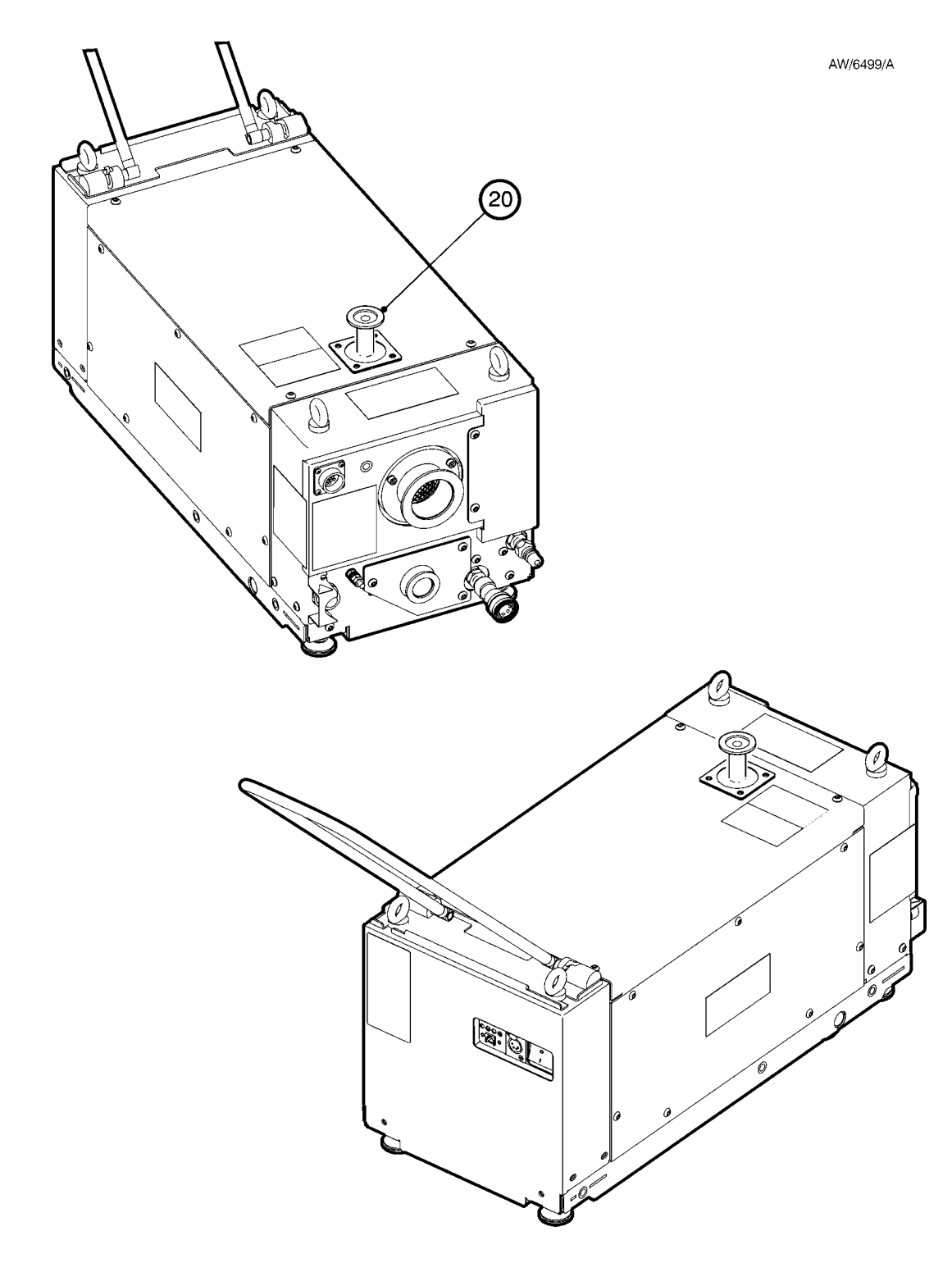

Figure 3 - IPUP E100Li

PAGE **5** 

INTRODUCTION

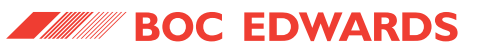

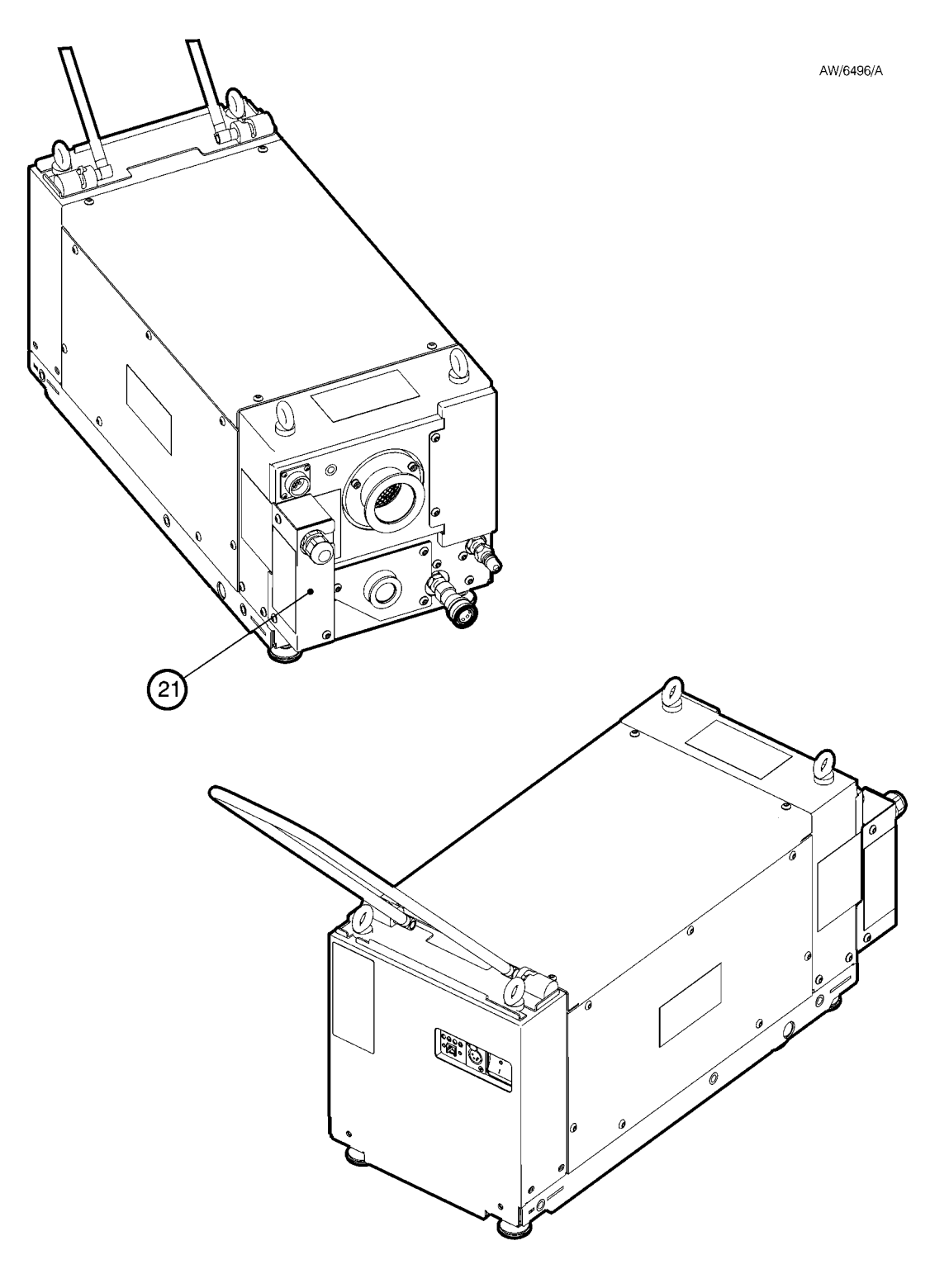

Figure 4 - IPUP E100L (Hardwire)

### IPUP E100 (v2.1)

Water conditions must conform to those specified in Table 1.

## **1.5 Priority of control**

The IPUP E100 system can be controlled by the pump display terminal (PDT) or the Smart Pump Interface (SPI) from the tool. Only one of these can have control of the IPUP E100 system at any time. That is, once one of these has control of the IPUP E100 system, control requests from the other are denied. To allow the tool interface to switch the IPUP E100 pump on, the PDT must 'release' control if it currently has control (refer to Figure 22, Section 4).

## 1.6 Warning and alarm conditions

The IPUP E100 system monitors sensors to see if a warning or alarm condition exists.

A warning condition indicates that some aspect of the IPUP E100 system is abnormal.

An alarm condition indicates that a serious fault has been detected by the IPUP E100 system.

If an alarm or warning condition exists, an appropriate alarm or warning message is displayed on the PDT (if fitted). Refer to Table 8, Section 6 for a full list of warning and alarm messages.

# 1.6.1 Pump protection sensors

The IPUP E100 has three pump protection sensors which are used to generate warnings and alarms. The warnings and alarms are triggered at different setpoints and will send signals to the LEDs on the front of the pump, the PDT and the SPI. The inverter also has internal protection which can generate warnings and alarms. The decision on whether or not to shutdown the pump has been left with the tool.

# 1.7 Pump display terminal (PDT) accessory

The PDT allows manual control of the IPUP E100 pump and also displays the pump status. Refer to Figure 5 which shows the front panel of the pump display terminal.

Use the On button (Figure 5, item 1) to switch on the IPUP E100 system. The On button has a LED which is on when the IPUP E100 system is on. Use the Off button (Figure 5, item 10) to switch off the system.

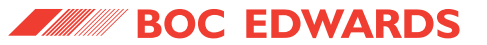

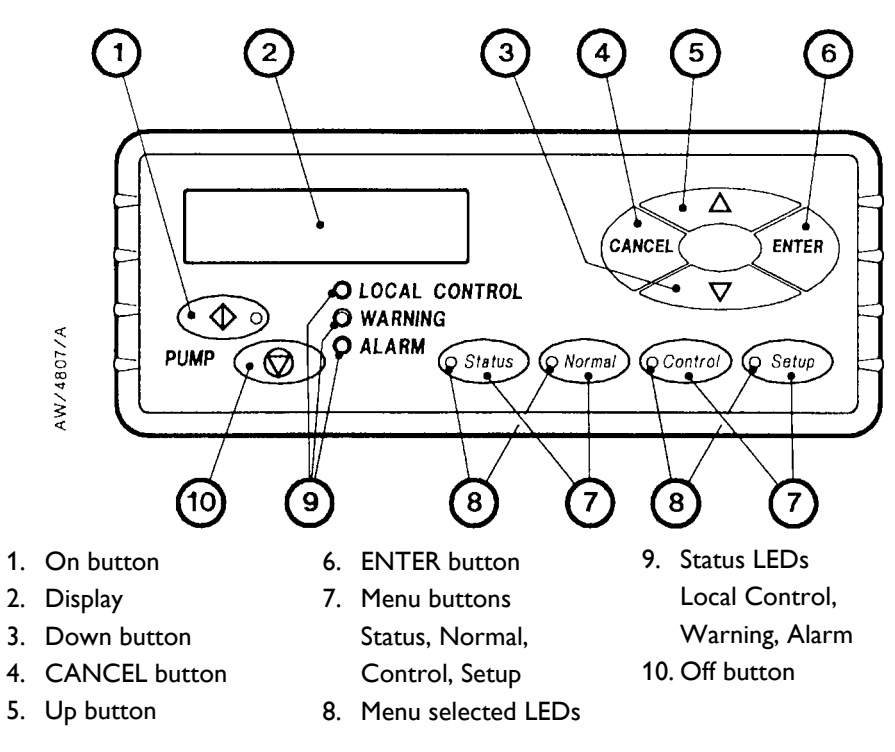

Figure 5 - Front panel of the pump display terminal

The display (Figure 5, item 2) shows two lines of text; each line is 16 characters long. In normal operation, the Normal display is shown; the Normal display has two pages, and each has two lines. Each page of the Normal display shows the status of one or more IPUP E100 system sensors or internal clocks and counters. As supplied, the first page of Normal display shows the pump serial number and pump current. It is possible to change the information shown on the Normal display.

At any time, press one of the four menu buttons (Figure 5, item 7) to select a new menu. Then use the up (Figure 5, item 5), down (Figure 5, item 3), ENTER (Figure 5, item 6) and CANCEL (Figure 5, item 4) buttons to move through the menu. The appropriate menu selected LED (Figure 5, item 8) is on when the corresponding menu is in use. Use the menu (Figure 5, item 7), up (Figure 5, item 5), down (Figure 5, item 3), CANCEL (Figure 5, item 4) and ENTER (Figure 5, item 6) buttons as described below. Refer to Section 4 for a full definition of the menu structures and the display formats.

**Status:** Press this button to select the Status menu. This menu displays the current values of all IPUP E100 system sensors.

**Normal:** Press this button to select the Normal display.

**Control:** Press this button to select the Control menu, then take control or release control of the pumping system (refer to Section 4).

PAGE

8

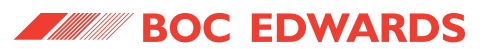

**Setup:** Press this button to select the Setup menu. In this menu it is possible to: manually change the operation of the gas purge, change the shutdown mode and change other display parameters (such as the pressure units used when pressures are displayed). The Setup menu also allows selection of the Service menu. In this menu, it is possible to change service information (such as pumping system and pump serial number).

**Enter (6):** Use this button to select a currently displayed menu option or to enter a currently displayed parameter.

**Cancel (4):** Use this button to cancel the currently displayed menu or option and return to the previous menu or option.

**Up (5)/Down (3):** Use these buttons to move up or down menu options or to increase or decrease a displayed parameter.

The status LEDs (Figure 5, item 9) show the current status of the IPUP E100 system and the Pump Display Terminal.

**Alarm:** This LED shows when an alarm condition exists.

**Warning:** This LED shows when a warning condition exists.

**Local control:** This LED is on when the Pump Display Terminal has control of the IPUP E100 system. The ALARM and WARNING LEDs flash when the corresponding alarm or warning condition first occurs. When acknowledging the condition, the corresponding LED goes on permanently. For most alarms and warnings, if the condition clears (that is, the fault which caused the condition is no longer present), the corresponding LED goes off; refer to Table 9 for the alarms and warnings whose LEDs do not automatically reset this way.

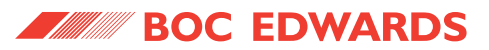

This page intentionally blank.

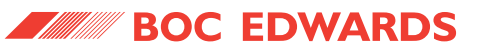

# 2 TECHNICAL DATA

## 2.1 Technical information

| Туре          | Characteristic                                         | Value                                                                                                    | Units                  |
|---------------|--------------------------------------------------------|----------------------------------------------------------------------------------------------------|------------------------|
| General       | Dimensions                                             | Refer to Figures 2, 3 and 4                                                                                                    |                        |
|               | Jacking feet diameter                                  | 37                                                                                                    | mm                     |
|               | Mass                                                   | 112                                                                                                    | kg                     |
|               | Ambient operating temperature range                    | 5 to 50                                                                                                    | °C                     |
|               | Maximum humidity                                       | 90% up to 15 °C, decreasing to<br>70% in 20 °C ambient, 40% in 30<br>°C ambient and 20% in 40 °C<br>ambient                                                                               | %RH                    |
|               | Sound level                                            | <56                                                                                                    | dBA                    |
|               | Vibration level at inlet and exhaust                   | <1.5                                                                                                    | mm/s                   |
| Performance   | Peak pumping speed                                     | 105                                                                                                    | m <sup>3</sup> /hr     |
|               | Ultimate                                               | 5x10 <sup>-3</sup> (3.75 x 10 <sup>-3</sup> torr)                                                                                                    | mbar                   |
|               | Peak pumping speed, interstage (Li only)               | 35 (see note)                                                                                                    | m <sup>3</sup> /hr     |
|               | Ultimate, interstage (Li only)                         | 1 (see note)                                                                                                    | mbar                   |
|               | Maximum leak rate                                      | 1x10 <sup>-5</sup> (7.5 x 10 <sup>-6</sup> torr l s <sup>-1</sup> )                                                                                                    | mbar I s <sup>-1</sup> |
| Electrical    | Supply voltage 3PH                                     | 208 V 50/60 Hz                                                                                                    | V                      |
|               | Maximum nominal power                                  | 2.8                                                                                                    | kW                     |
|               | Nominal power at ultimate                              | 2.2                                                                                                    | kW                     |
|               | Recommended fuse/isolator rating                       | 16 A fuse maximum and<br>multipole isolator with minimum<br>contact gap of 3 mm. The mains<br>disconnect device AIC (Amperes<br>Interrupt Capacity) must be<br>rated to at least 10,000A. |                        |
|               | Installation (overvoltage) category                    | class II                                                                                                    |                        |
| Water cooling | Maximum supply pressure                                | 100                                                                                                    | psig                   |
| system        | Minimum supply pressure                                | 35                                                                                                    | psig                   |
|               | Minimum pressure differential across supply and return | 35                                                                                                    | psi                    |
|               | Nominal water consumption                              | 1.7                                                                                                    | l/min                  |
|               | Maximum supply temperature                             | 25                                                                                                    | °C                     |
|               | Minimum supply temperature                             | 15                                                                                                    | °C                     |
|               | Maximum particle size                                  | 0.03                                                                                                    | mm <sup>2</sup>        |
| Lubrication   | Lubrication oil (Fomblin 16/6)                         | 0.485                                                                                                    | kg                     |
| Connectors    | Pump inlet flange                                      | NW50                                                                                                    |                        |
|               | Pump exhaust flange                                    | NW25                                                                                                    |                        |

Table 2 - Technical Information

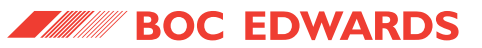

| Туре                      | Characteristic                   | Value                                                                                                    | Units |
|---------------------------|----------------------------------|----------------------------------------------------------------------------------------------------|-------|
|                           | Pump interstage flange (Li only) | NW25                                                                                                    |       |
|                           | Water supply                     | Hanson 72 Series Stainless Steel<br>1⁄4" BSP quick connect.                                                                                        |       |
| Connectors<br>(continued) | Water return                     | Hanson 72 Series Stainless Steel<br>1/4" BSP quick connect.                                                                                        |       |
|                           | Mains supply (L and Li only)     | Amphenol type C-16 3 phase and earth                                                                                                    |       |
|                           | Mains Supply (L (Hardwire) only) | M5 studs (Mains supply cable<br>must use M5 insulation sleeved,<br>crimped ring-lugs and have an<br>overall outer diameter between 9<br>and 17mm). |       |
|                           | Comms 1 (PDT)                    | Flair 623K /Adam Tech<br>MTJP623K60*A type RJ12<br>connector. Double insulated.                                                                    |       |
|                           | Comms 2 (Network)                | Lane Electronics/Neutrik<br>NC4FP1B type XLR connector.<br>Double insulated.                                                                       |       |
|                           | Comms 3 (SPI)                    | RS/AMP 206036-1 type connector. Double insulated.                                                                                                  |       |

Table 2 - Technical Information

Note: Figures for interstage are dependent upon inlet conditions.

### 2.2 Weight distribution

The weight distribution and location of the centre of gravity of the IPUP E100 is shown on Figure 6.

The centre of gravity is 179 mm from the floor when the pump rests on its wheels.

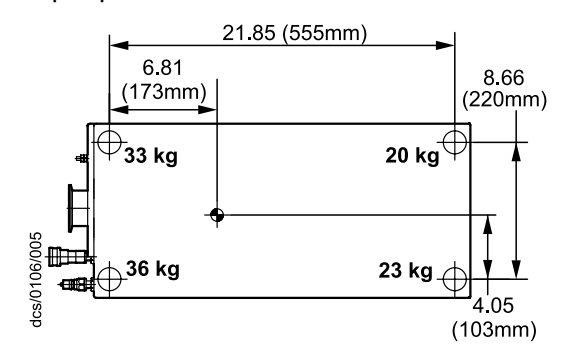

Figure 6 - Weight distribution of IPUP E100 2.3 Lubrication

The IPUP E100 has been filled with a charge of oil at the factory. It is not necessary to add oil.

Note: BOC Edwards Material and Safety Data sheet for the oil referred to in the following sections are available on request.

Recommended Oil Fomblin 16/6 MSDS No. P120-01-015

# 2.4 Materials in contact with pumped gases

| Material        | IPUP E100 |
|-----------------|-----------|
| Cast Iron       | •         |
| SG Iron         |           |
| Viton           |           |
| Stainless Steel |           |
| Carbon Steel    | 4         |

Table 3 - Materials in contact with pumped gases

TECHNICAL DATA

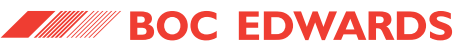

IPUP E100 (v2.1)

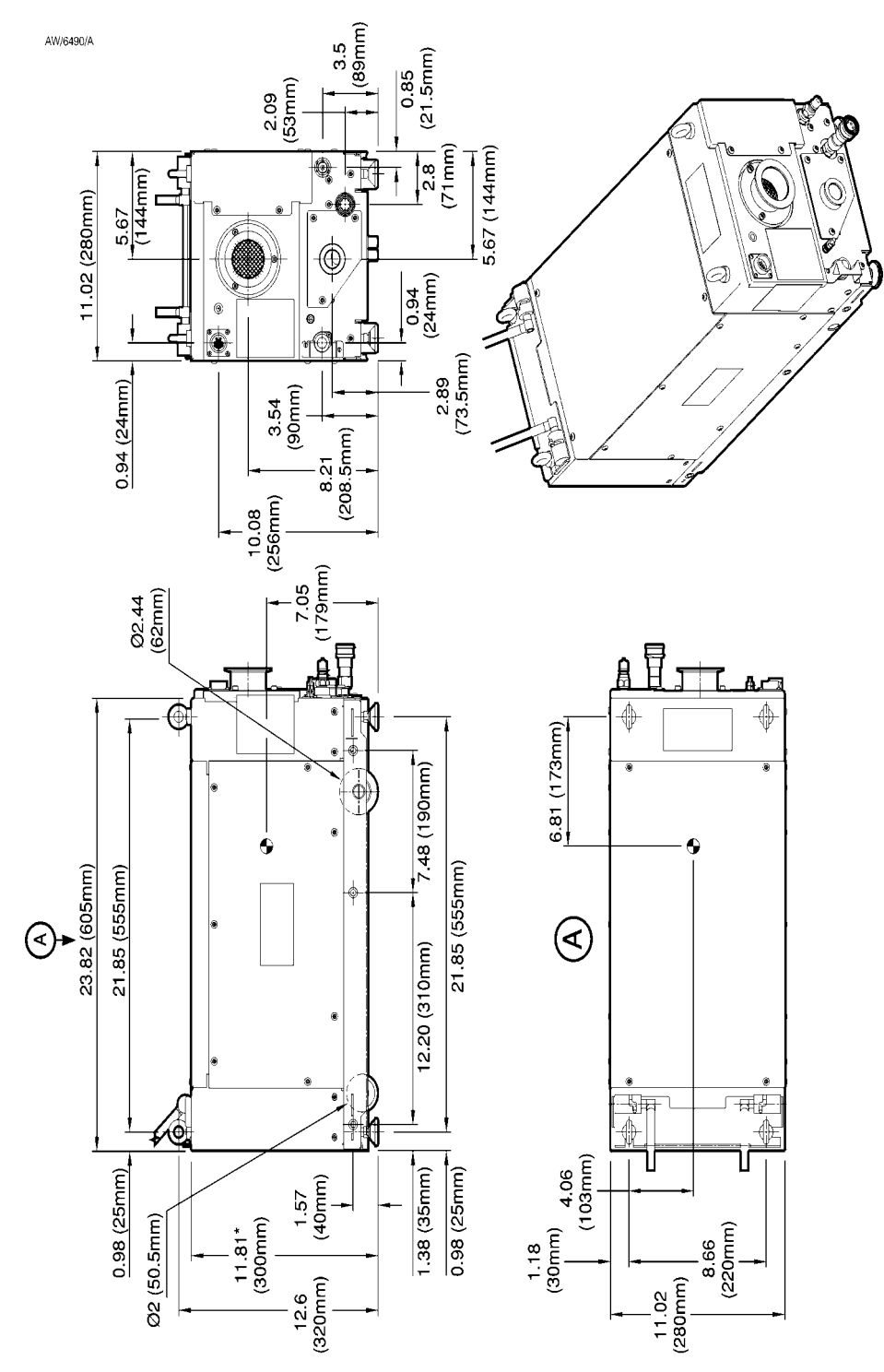

\* Height of stacked pumps 23.62 (600mm)

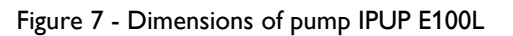

IPUP E100 (v2.1)

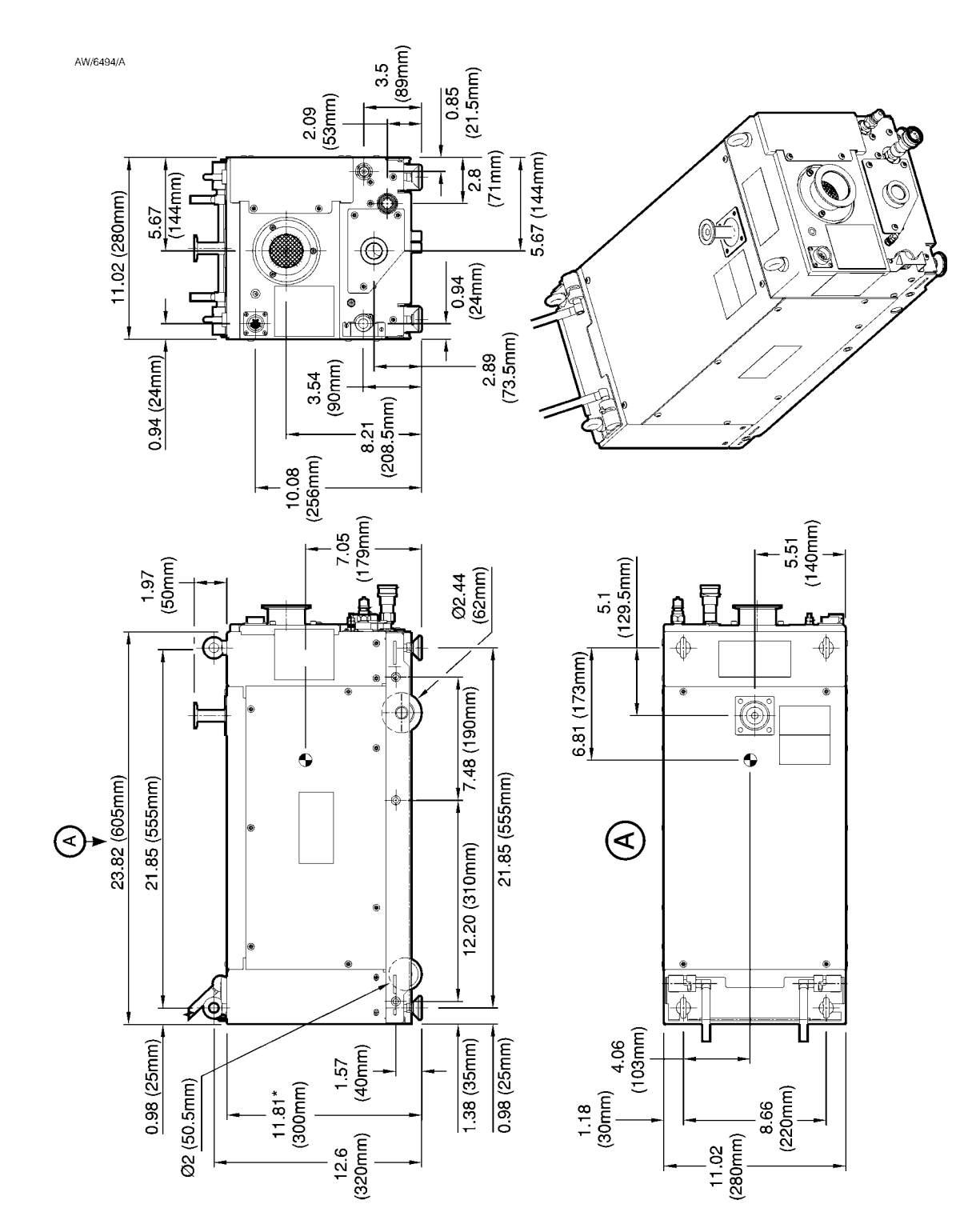

Figure 8 - Dimensions of pump IPUP E100Li

PAGE 14

**TECHNICAL DATA** 

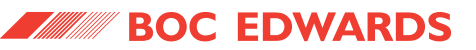

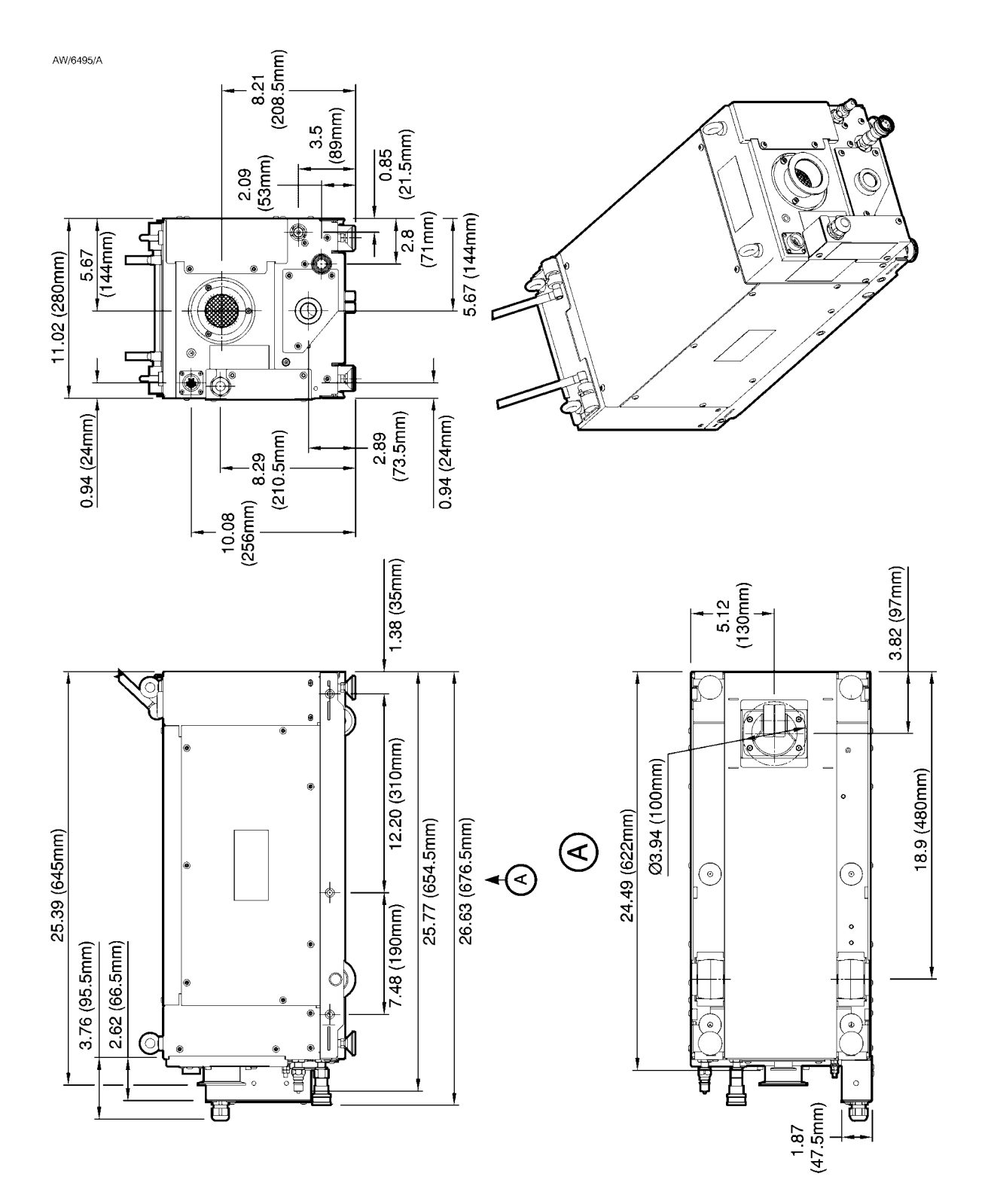

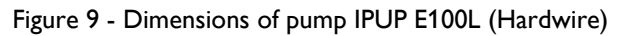

PAGE 15

**TECHNICAL DATA** 

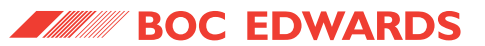

#### 2.5 System schematics

#### 2.5.1 Electrical system

Refer to Figure 10, below for details of the electrical system.

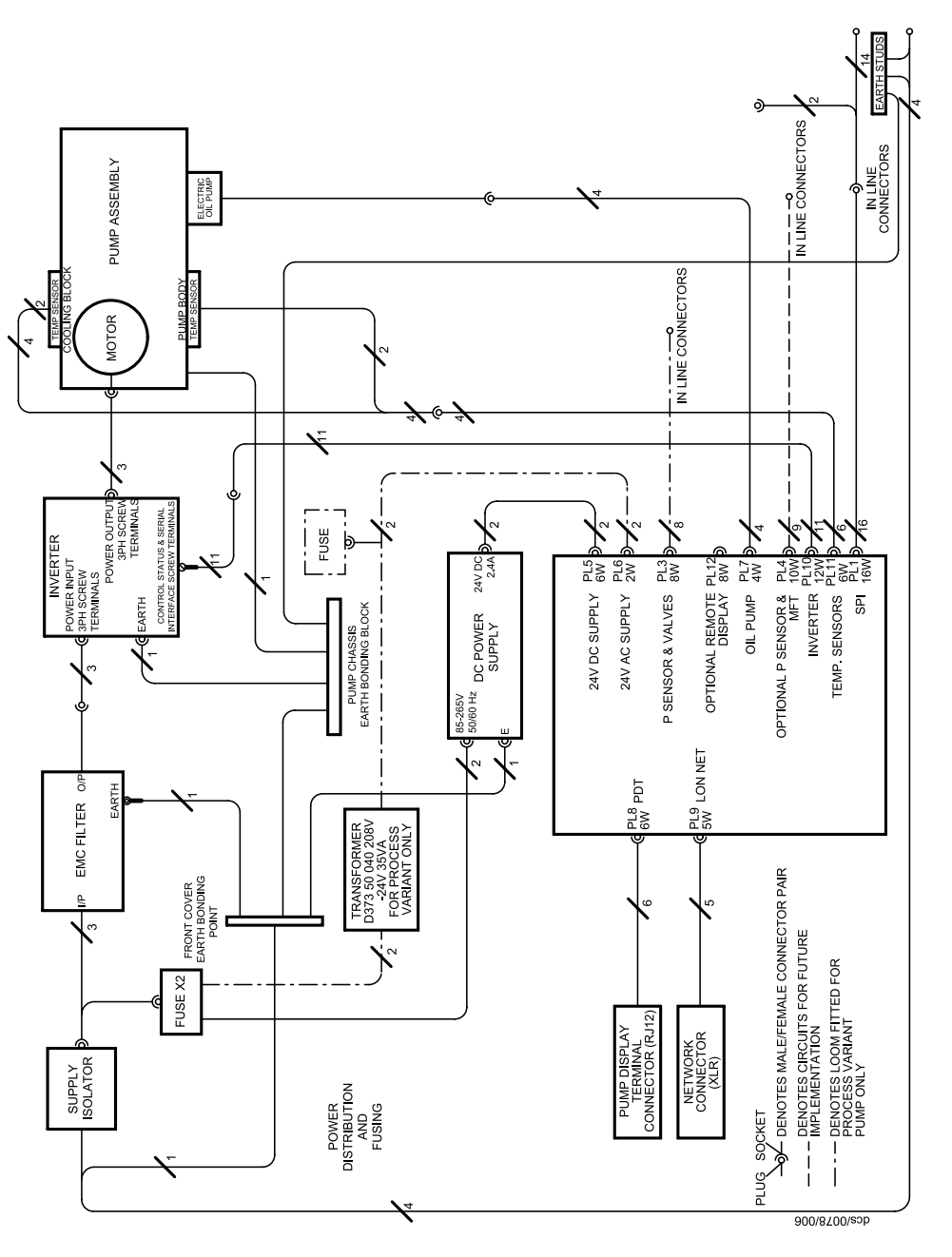

Figure 10 - Electrical system - schematic

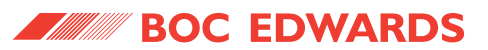

# 2.5.2 Water cooling system

Refer to Figure 11, below for details of the water system.

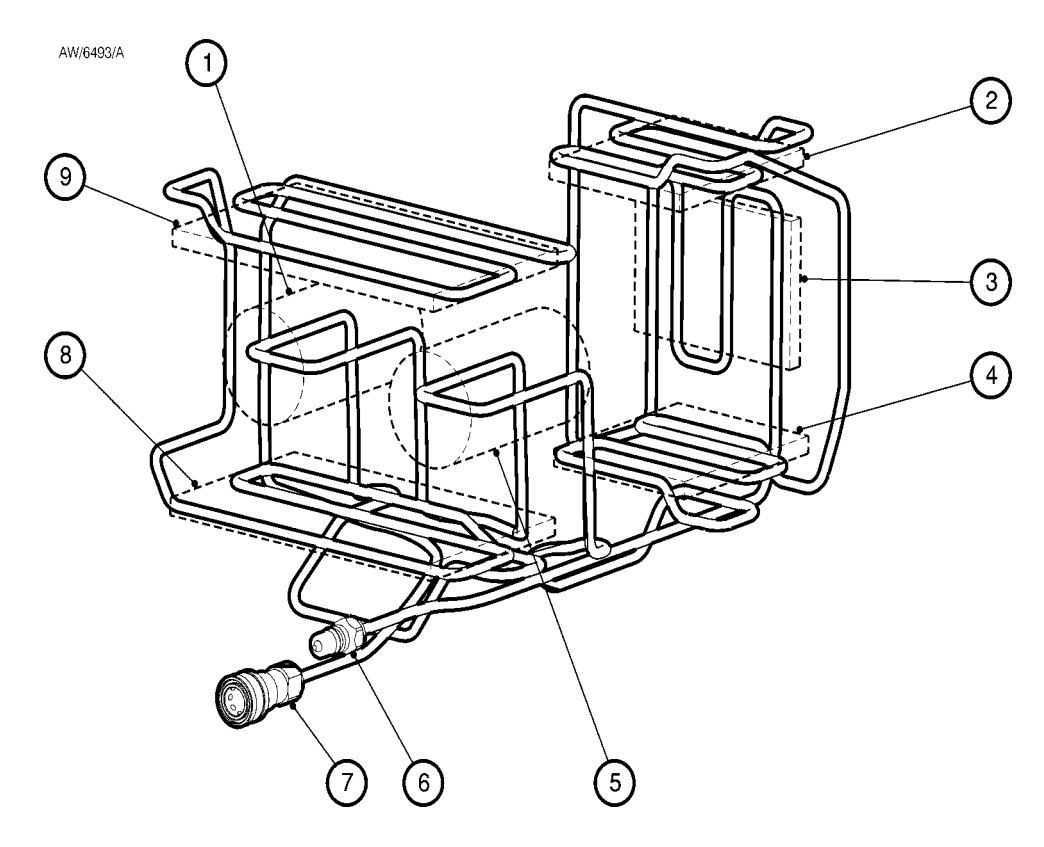

Figure 11 - Water functional diagram

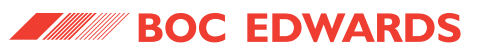

## 2.6 Part numbers

Table 4 identifies the IPUP E100L, IPUP E100Li, IPUP E100L (Hardwire) and the IPUP E100Li (Hardwire) pumps and gives associated part numbers for ancillary equipment.

| Model                                                                                                    | Part Number | Applied Materials<br>Part Number |
|----------------------------------------------------------------------------------------------------|-------------|----------------------------------|
| Edwards IPUP E100L / Clean Duty / Mains supply<br>cable (Amphenol) / Pump display terminal (PDT) /<br>Instruction Manual / Stacking bolts (x2) / Handle /<br>208 V 50/60 Hz system                                 | A535-72-945 | 0190-04184                       |
| Edwards IPUP E100Li / Clean Duty / Interstage<br>Option / Mains supply cable (Amphenol) / Pump<br>display terminal (PDT) / Instruction Manual /<br>Stacking bolts (x2) / Handle / 208 V 50/60 Hz<br>system         | A535-76-945 |                                  |
| Edwards IPUP E100L (Hardwire) / Clean Duty /<br>Hardwire Option / Mains supply cable (Marineco) /<br>Pump display terminal (PDT) / Instruction Manual /<br>Stacking bolts (x2) / Handle / 208 V 50/60 Hz<br>system | A535-73-945 | 3620-00176                       |
| Pump display terminal (PDT)                                                                                                    | D372-72-800 |                                  |
| Handle                                                                                                    | A535-62-190 |                                  |
| Mains supply cable (Amphenol)                                                                                                    | D373-50-067 |                                  |
| Stacking bolts set (×4)                                                                                                    | A535-72-082 |                                  |
| Instruction Manual                                                                                                    | A535-72-880 |                                  |

Table 4 - IPUP E100 Pump Part Numbers

PAGE

18

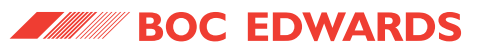

٦

**TECHNICAL DATA** 

### 2.7 Declaration of conformity

# **Declaration of Conformity**

| Crawley,<br>West Sussex RH1                                 | 0 9LW, UK                                                                                                    |                                                                                       |  |
|-------------------------------------------------------------|----------------------------------------------------------------------------------------------------|---------------------------------------------------------------------------------------|--|
| leclare under our sole                                      | responsibility that the produc                                                                                                    | t(s)                                                                                  |  |
| IPUP E100L<br>IPUP E100Li<br>IPUP E100L (Harc               | 208 V 50/60 Hz<br>208 V 50/60 Hz<br>twire) 208 V 50/60 Hz                                                                         | A535-72-945<br>A535-76-945<br>A535-73-945                                             |  |
| o which this declarati<br>or other normative do             | on relates is in conformity with<br>cument(s)                                                                                     | n the following standard(s)                                                           |  |
| EN61326<br>(Industrial<br>environment,<br>Class A Emissions | Electrical Equipment for<br>Laboratory Use – EMC I                                                                                | Measurement, Control and Requirements.                                                |  |
| EN61010-1                                                   | Electrical Safety; Machin                                                                                                    | nes.                                                                                  |  |
| EN 1012-2                                                   | Compressors and Vacuum Pumps – Safety Requirements<br>Part 2 - Vacuum Pumps.                                                      |                                                                                       |  |
| SEMI S2-0200                                                | Environmental Health a<br>Manufacturing Equipme                                                                                   | Environmental Health and Safety Guidelines for Semiconductor Manufacturing Equipment. |  |
| UL3101                                                      | Electrical Equipment for Laboratory Use; Part 1<br>General Requirements (1 <sup>st</sup> Edition 1993)<br>Control Number: 2002519 |                                                                                       |  |
| following the provisio                                      | ns of                                                                                                    |                                                                                       |  |
| 73/023/EEC Ld<br>89/336/EEC El<br>98/37/EC M                | ow Voltage Directive.<br>lectromagnetic Compatibility I<br>lachinery Safety Directive.                                            | Directive.                                                                            |  |
| <br>Dr. J. D. Watson, Senior<br>Vacuum Equipment and        | Technical Manager                                                                                                    | Date and Place                                                                        |  |
| qaipinoni unu                                               |                                                                                                    |                                                                                       |  |

P900-77-000 Issue A 2B01-010

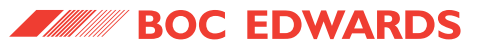

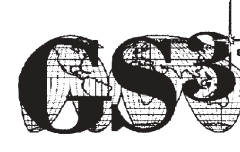

**Global Semiconductor Safety Services** 

# **CERTIFICATE OF COMPLIANCE**

To SEMI S2-0200 and S8-0999 Guidelines

January 19, 2001

Company Name & Location:

Place of Manufacturing:

Document Number:

Date of Report:

Product Description:

Investigated in accordance with:

Model:

Andrew Giles, Technical Manger

BOC Edwards Manor Royal, Crawley, West Sussex, UK

Burgess Hill, Sussex

200395LF

January 19, 2001

Loadlock Dry Pump

SEMI S2-0200 / S8-0999

IPUP E100L

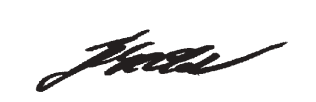

Pavol Breder, Technical Manager

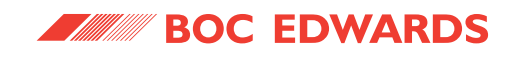

2.9 Certificate of compliance (IPUP E100Li)

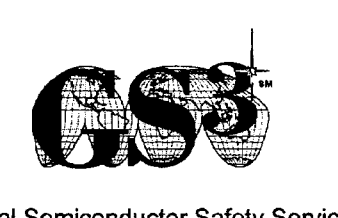

MAN SWWEIMMENM SWWEIMMENMEIMME

**Global Semiconductor Safety Services** 

# **CERTIFICATE OF COMPLIANCE**

To SEMI S2-0200 and S9-0999 Guidelines

February 22, 2001

Company Name & Location:

Place of Manufacturing:

Document Number:

Date of Report:

Product Description:

Investigated in accordance with:

Model:

Andrew Giles, Technical Manger

BOC Edwards Manor Royal, Crawley, West Sussex, UK

Burgess Hill, Sussex

200395LiF

February 22, 2001

Loadlock Dry Pump

SEMI S2-0200 / S8-0999

IPUP E100Li

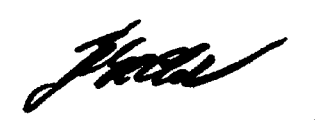

Pavol Breder, Technical Manager

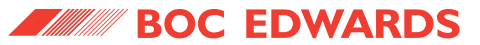

#### 2.10 Certificate of compliance (IPUP E100L Hardwire)

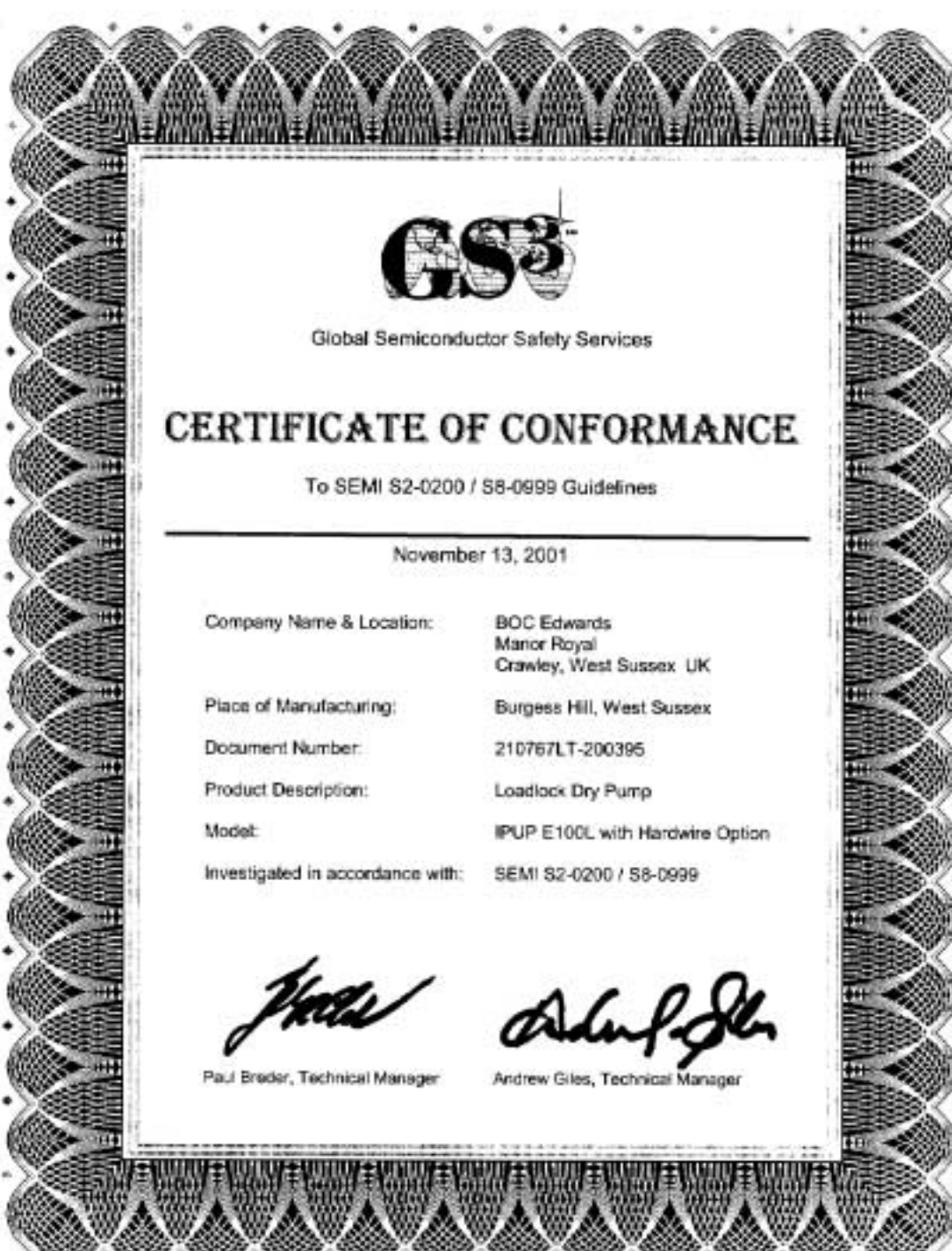

INSTALLATION

PAGE **23** 

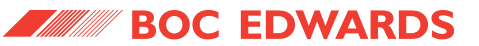

IPUP E100 (v2.1)

# **3** INSTALLATION

#### 3.1 Safety

#### WARNING

Obey the safety instructions given below and take note of appropriate precautions. If you do not, you can cause injury to people and damage to equipment.

Do not use the pump in a manner not specified by this instruction manual.

#### CAUTION

Maintain relative humidity levels specified in Table 1 to avoid condensation on the water cooling circuit.

• A suitably trained and supervised technician must install the IPUP E100.

- Ensure that you comply with all local and national safety requirements during installation.
- Ensure that the IPUP E100 pump is suitable for your application. The IPUP E100 is designed for semiconductor load lock, transfer or PVD system pumping applications, or clean general vacuum applications. Contact BOC Edwards or your supplier if you wish to use the IPUP E100 on any other application.

Further details are available from the BOC Edwards publication 'Vacuum pump and vacuum system safety', part no. P300-20-200.

#### 3.2 Installation checklist

The operations required to install the IPUP E100 and the sections of this manual which describe those operations are shown in Table 5.

| Installation Operation                                          | Section |
|-----------------------------------------------------------------|---------|
| Unpack and inspect                                              | 3.3     |
| Securing the IPUP E100                                          | 3.4     |
| Using the stacking bolts                                        | 3.5     |
| Inlet connection                                                | 3.6     |
| Exhaust connection                                              | 3.7     |
| Interstage connection (Li only)                                 | 3.8     |
| Leak test the system                                            | 3.9     |
| Connect the cooling-water supply                                | 3.10    |
| Connect to your emergency stop circuit                          | 3.11    |
| Connect the electrical supply (IPUP E100L and IPUP E100Li only) | 3.12    |
| Connect the electrical supply (IPUP E100L (Hardwire) only)      | 3.13    |
| Connect the Smart Pump Interface, SPI                           | 3.14    |
| Pump display terminal, PDT                                      | 3.15    |
| Lubrication                                                     | 3.16    |

Table 5 - Installation Checklist

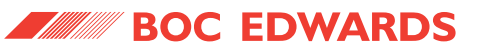

## 3.3 Unpack and inspect

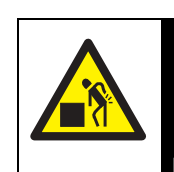

#### WARNING

Heavy object. Can cause muscle strain or back injury. Use suitable lifting equipment to move the pump.

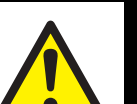

#### WARNING

Ensure that the maximum angle between paired slings used to lift the pump is less than 90°.

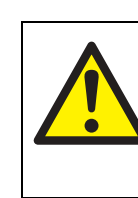

#### WARNING

Ensure that Metric M12 eyebolts are fitted to the IPUP E100 as per Figure 2 when lifting the pump.

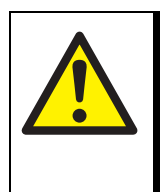

#### WARNING

Ensure that the top panel is fitted and that all enclosure fasteners are in place and securely fastened before lifting the pump (Figure 2, Item 1).

- Remove any protective packaging and covers from the pump along with the four M10 nuts, washers and L-shaped transport brackets that attach the pump to the pallet.
- Use suitable lifting-equipment attached to the lifting eyes (Figure 2, item 15) to remove the IPUP E100 from its packaging. Refer to Table 2 for pump mass.
- Inspect the pump. If the pump is damaged notify your supplier and the carrier in writing within three days; state the Serial Number of the IPUP E100 pump together with your order number and your supplier's invoice number. Retain all packing materials for inspection. Do not use the pump if it is damaged.

- Note: A 'tip and tell' indicator is fitted to the IPUP E100 pump packaging to indicate any damage or mis-handling during shipment. If the indicator shows that the pump has been tilted or mis-handled during shipment, ensure that you inspect the pump carefully for damage.
- If the IPUP E100 pump is not to be used immediately, replace the packing materials. Store the pump in suitable conditions as described in Section 7.

# 3.4 Securing the IPUP E100 pump

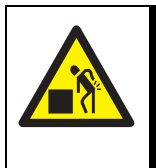

### WARNING

Heavy object. Can cause muscle strain or back injury. Use suitable lifting equipment to move the pump.

 Use suitable lifting equipment attached to the eyebolts to move the pump into its required operating position.

### CAUTION

Do not use the handle to lift or carry the pump. The handle is for manoeuvring the pump only.

2. The IPUP E100 can be manoeuvred on a flat surface using the inbuilt wheels and the handle provided.

PAGE

24

### IPUP E100 (v2.1)

CAUTION

Ensure handle is properly secured to the pump using the two eyebolts as shown in Figure 12.

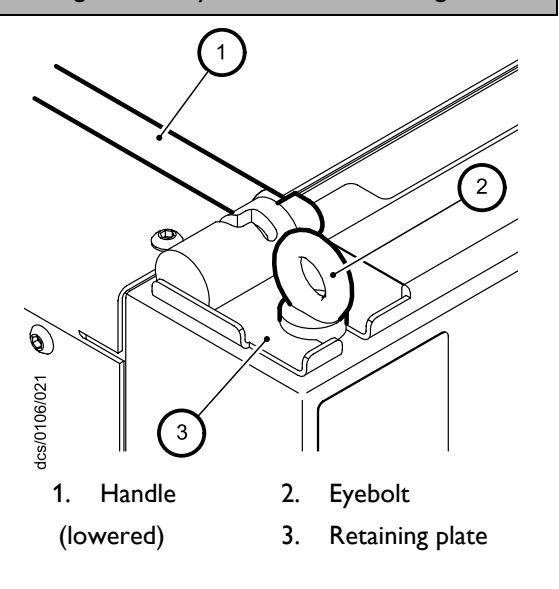

Figure 12 - Handle

3. Secure the IPUP E100 using the M10 fixing holes provided (Figure 2, Items 13 and 14).

### CAUTION

If the docking station is not being used to secure the pump, the pump must be raised up on its four jacking feet.

## 3.5 Using the stacking bolts

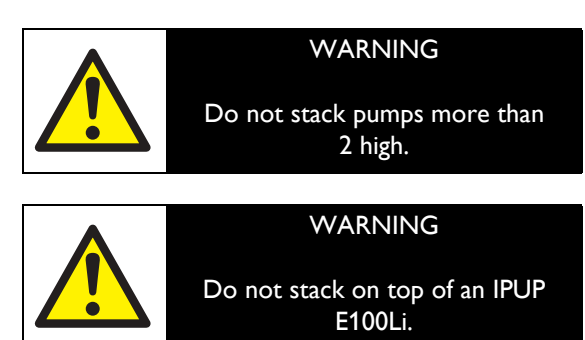

To use the stacking bolts:

- Remove the four eyebolts and replace with the lower section of the stacking bolt, which has a single through hole. Ensure that the lower section of the stacking bolt is screwed fully into the eyebolt hole (Figure 2, Item 15).
- Remove the four jacking feet from the second pump and replace with the upper section of the stacking bolt, which has multiple through holes to aid alignment.
- 3. Crane the second pump onto the top of the first pump, ensuring that the two sections of the four stacking bolts mate.

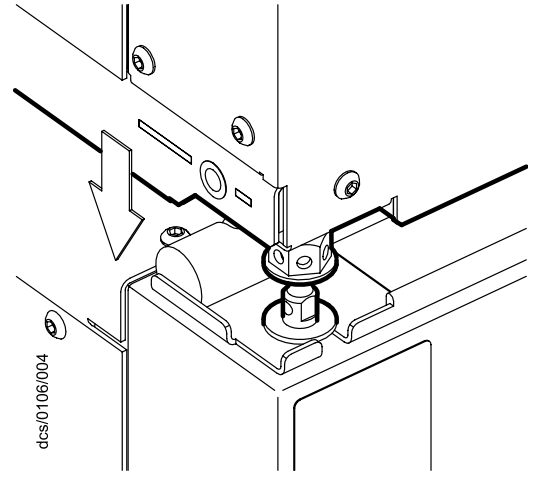

Figure 13 - Stacking bolts

- Adjust the height of the upper section of the stacking bolt until the through holes in stacking bolt assembly line up.
- 5. Use the retaining pin and R-clip provided to secure the two sections of the stacking bolt together.

PAGE **25** 

**INSTALLATION** 

PAGE

#### CAUTION

Ensure that all four stacking bolts are used when stacking the IPUP E100. Ensure that the stacking bolt assembly is secured with the retaining pins and R-clip.

#### 3.6 Inlet connection

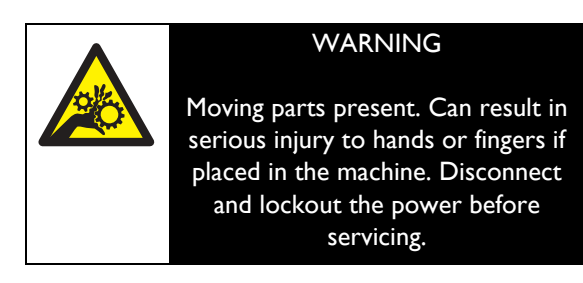

Remove the plastic blanking cap from the inlet (Figure 2, item 2), then use a suitable clamp and seal to connect the inlet to your vacuum chamber. Take note of the following when connecting the inlet to your vacuum chamber:

- To get the best pumping speed, ensure that the pipeline which connects the vacuum chamber to the pump is as short as possible and has an internal diameter not less than the pump inlet (NW50).
- Use a flexible connection in the pipeline from the vacuum chamber to the pump to reduce vibration and stress in the system pipelines. Ensure that it has a pressure rating compatible with the highest pressure that can be generated within the system.
- Ensure that you are able to isolate the pump from the atmosphere and from your vacuum chamber if you have pumped or produced dangerous substances.

- Do not allow debris to get into the pump during installation. Ensure that debris cannot get into the pump during operation.
- If necessary, contact BOC Edwards or your supplier for advice on inlet isolation-valves or other components suitable for your application and system design.

#### 3.7 Exhaust connection

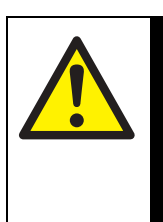

# WARNING

Pipe the exhaust to a suitable treatment plant to prevent the discharge of dangerous gases or vapors to the surrounding atmosphere.

#### CAUTION

Install an outlet catchpot to prevent the drainage of condensate back into the pump. If you do not, condensate which drains back into the pump may damage the pump.

Note: If your exhaust extraction system is unrestricted, and so cannot be sealed for leak test purposes, you must leak test the system (refer to Section 3.9) before you connect the pump outlet.

Remove the blanking cap from the outlet (Figure 2, item 5), then use a suitable clamp and seal to connect the outlet to your exhaust pipeline. Take note of the following when connecting the outlet to your exhaust extraction system:

 Do not operate the pump if the pipeline is restricted or blocked as the pump will not operate correctly and may be damaged.

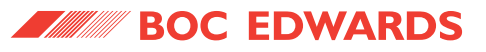

- Incorporate flexible, braided bellows in the exhaust pipeline to reduce the transmission of vibration and to prevent the loading of coupling-joints. When using flexible bellows, ensure that the bellows have a maximum pressure rating which is greater than the highest pressure that can be generated in the system, and can withstand the maximum temperatures that can be generated by the process conditions.
- The exhaust pipeline must be a minimum diameter of NW25 throughout.

#### 3.8 Interstage connection (Li only)

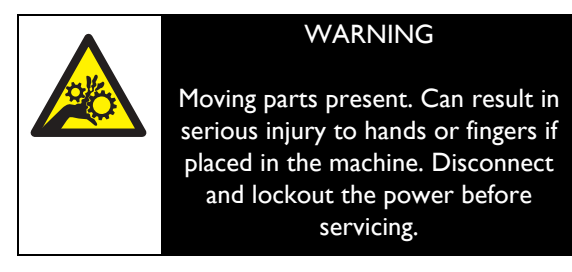

Remove the plastic blanking cap from the inlet (Figure 3, item 20), then use a suitable clamp and seal to connect the inlet to your process system. Take note of the following when connecting the inlet to your process system:

- To get the best pumping speed, ensure that the pipeline which connects the process system to the pump is as short as possible and has an internal diameter not less than the pump inlet (NW25).
- Use a flexible connection in the pipeline from the process system to the pump to reduce vibration and stress in the system pipelines. Ensure that it has a pressure rating compatible with the highest pressure that can be generated within the system.

- Ensure that you are able to isolate the pump from the atmosphere and from your process system if you have pumped or produced dangerous substances.
- Do not allow debris to get into the pump during installation. Ensure that debris cannot get into the pump during operation.
- If necessary, contact BOC Edwards or your supplier for advice on inlet isolation-valves or other components suitable for your application and system design.

#### 3.9 Leak test the system

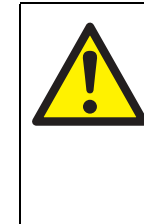

## WARNING

Leak test the system and seal any leaks found to prevent the leakage of dangerous substances out of the system and leakage of air into the system.

Note: If your exhaust extraction system is unrestricted, and so cannot be sealed for leak test purposes, you must leak test the system before you connect to the pump outlet.

Leak test the system, then seal any leaks found. Substances which leak from the system may be dangerous, and there may be a danger of explosion if air leaks into the system.

As supplied, the leak rate of the IPUP E100 pump is tested to better than  $1 \times 10^{-5}$  mbar l s<sup>-1</sup>. The required leak rate for your system will depend on your safety and process requirements.

#### 3.10 Connect the cooling-water supply

Connect the cooling-water supply as follows (refer to Table2 for water supply conditions):

- Fit a suitable female quick-release connector to your cooling-water supply pipeline (details of the connector on the IPUP E100 are given in Table 2).
- Fit a suitable male quick-release connector to your cooling-water return pipeline (details of the connector on the IPUP E100 are given in Table 2).
- Fit the male quick-release connector on your cooling-water return pipeline to the coolingwater outlet (Figure 2, Item 4).
- Fit the female quick-release connector on your cooling-water supply pipeline to the coolingwater inlet (Figure 2, Item 3).
- 5. Turn on the cooling-water supply.
- 6. Inspect the water hoses, pipelines and connections to ensure that there are no leaks.
- 7. Turn off the water supply whilst you complete the remainder of the installation procedure.

Take note of the following when you connect the cooling-water supply and return pipelines:

- Route and secure cables, hoses and pipework neatly during installation to avoid possible risk of trips.
- Wipe up any water spilt during installation to avoid possible risk of slips.
- If you need to connect more than one IPUP E100 pump to the water supply, you must connect them in parallel and not in series.

- We recommend that you incorporate a suitable ball-type flow indicator in your water return pipeline, to provide a visual indication of cooling water through the IPUP E100 pump.
- We recommend that you incorporate a suitable filter in the water supply pipeline, if the water supply contains particulates. (For the cooling-water supply specification, refer to Table 2).
- To prevent damage to the pump in the event of cooling-water supply failure, we recommend that you incorporate a suitable flow-switch in the cooling-water return pipelines. You can connect the outputs of the flow-switch to your control equipment to shut down the pump if the cooling-water flow through the pump gets too low.

#### CAUTION

Drain the cooling water from the IPUP E100 if you intend to transport or store the pump where the cooling water could freeze, to avoid internal damage to the pump.

# 3.11 Connect to your emergency stop circuit

The pump must be connected to an emergency stop facility. The operation of the emergency stop function should immediately disconnect power from the pump when the emergency stop control is operated. Returning the emergency stop control to its normal operating position should not result in power being re-applied to the pump; a separate start or reset control should be used for this.

The emergency stop control must be compliant with [IEC 60947-5-1]. (This should be a red self latching mushroom push button on a yellow background.)

PAGE

28

#### IPUP E100 (v2.1)

# 3.12 Connect the electrical supply (IPUP E100L and IPUP E100Li only)

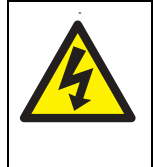

#### WARNING

Do not use the mains supply connector or mains switch, Figure 2, Items 10 and 16, to isolate the power.

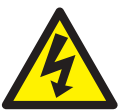

# WARNING

Connect the electrical supply to the IPUP E100 pump through a suitable fuse/ isolator rated as specified in Table 2.

The pump must be fused and isolated close to the pump and marked as the disconnection device for the equipment.

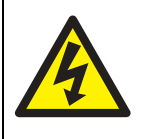

### WARNING

Ensure that the cable clamp (Figure 2, Item 9) is fastened around the connector using the fixing supplied before the power is connected.

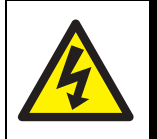

## WARNING

Do not operate the IPUP E100 unless it is correctly earthed (grounded).

Note: If you connect the electrical supply to the IPUP E100 pump through ELCB relays, they must be suitable for the protection of equipment with a d.c. component in the fault current, and suitable for short-duration switch-on surges, and for high leakage currents (for example, type B, according to prEN50178). The IPUP E100 pump is supplied with a mains cable. Use the following procedure to connect the pump to the electrical supply:

- Use a suitable earth (ground) cable to connect the protective earth (ground) stud (Figure 2, item 7) on the IPUP E100 to a suitable earth (ground) point on the system. The cable rating should be consistent with the system earthing policy.
- Connect the earth (ground) ring lug on the mains supply cable to supply earth from the tool.
- 3. Connect the three phases ring lugs on the mains supply cable to the supply from the tool.
- Screw the mains supply connector into the mating connector on the pump (Figure 2, item 10).
- 5. Lock the cable clamp (Figure 2, item 9) around the mated mains supply connectors using the fixing provided.

# 3.13 Connect the electrical supply (IPUP E100L (Hardwire) only)

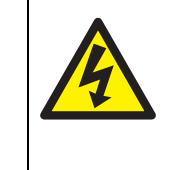

#### WARNING

Do not use the mains supply connection box, mains supply connector or mains switch (Figure 2, Item 10 or Figure 4, item 21) to isolate the power.

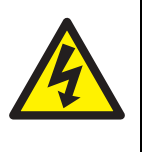

#### WARNING

Connect the electrical supply to the IPUP E100 pump through a suitable fuse/ isolator rated as specified in Table 2.

The pump must be fused and isolated close to the pump and marked as the disconnection device for the equipment. PAGE

29

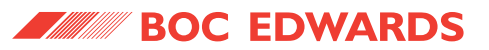

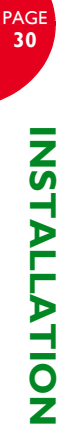

## WARNING

Ensure that the connection box cover (Figure 14, Item 3) is securely fastened onto the connection box (Figure 14, item 1) using the fixings supplied, before the power is connected.

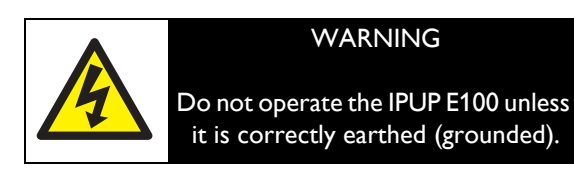

Note: If the electrical supply to the IPUP E100 pump is connected through ELCB relays, they must be suitable for the protection of equipment with a d.c. component in the fault current, and suitable for short-duration switch-on surges, and for high leakage current (for example Type B, according to prEN50178).

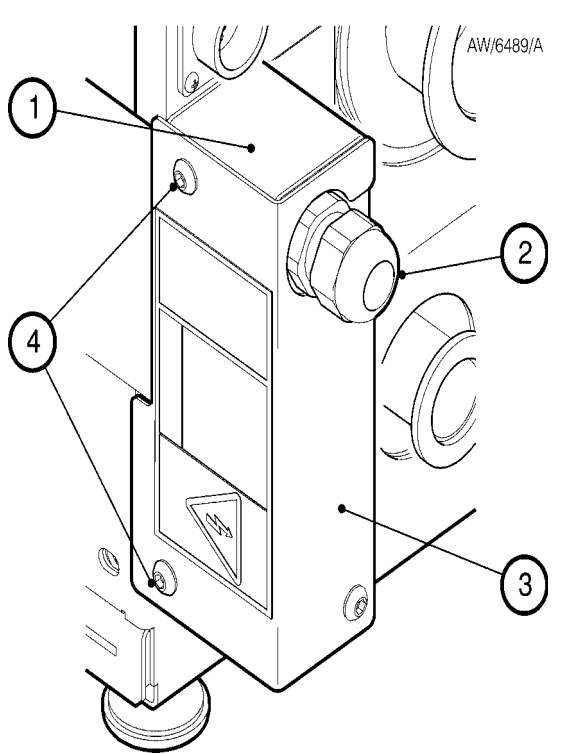

Figure 14 - Connection box

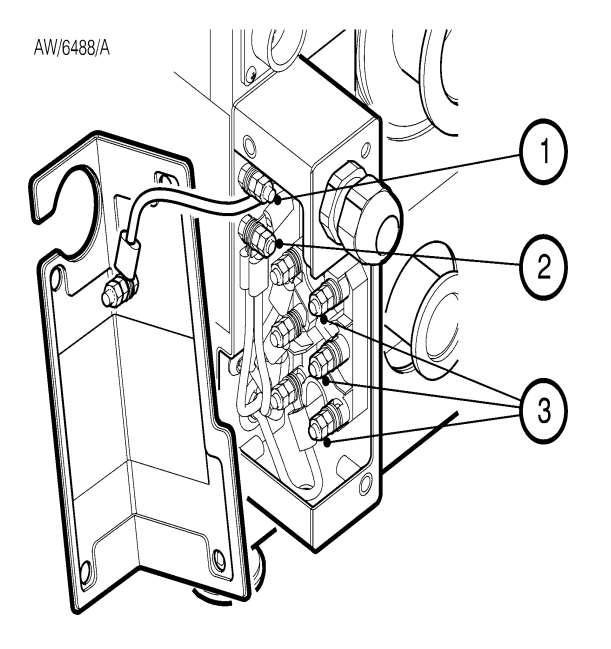

#### Figure 15 - Connection box (cover removed)

The IPUP E100 hardwire variant is supplied with a connection box and mains cable. Use the following procedure to connect the mains cable to the connection box as required.

#### CAUTION

The cable rating for the incoming mains supply from the tool must be consistent with the pump ratings given in Table 2.

- Use a suitable earth (ground) cable to connect the protective earth (ground) stud (Figure 2, item 7) on the IPUP E100 to a suitable earth (ground) point on the system. The cable rating should be consistent with the system earthing policy.
- 2. Remove the cover (Figure 14, item3) from the connection box by removing the four fixings.
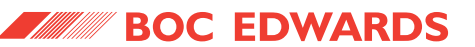

- Pass the incoming mains cable from the tool through the cable gland (Figure 16, item 2), allowing sufficient length inside the connection box to remove any strain from the wiring.
- Connect the earth (ground) ring lug on the incoming mains supply cable to the earth stud on the connection box (Figure 17, item 1).

#### CAUTION

Do not disconnect the pump earth stud (Figure x, item x) or the connection box cover earth stud (Figure 17, item 1).

#### CAUTION

The earth lead on the incoming mains supply cable from the tool must be longer than any of the three phase wires to ensure that the earth wire would be the last to break, should the cable be forcibly pulled through the cable gland.

#### CAUTION

Ensure that the mains supply cable is terminated at the connection box with M5 insulation sleeved ring lugs.

5. Connect the three phase ring lugs on the incoming mains supply cable from the tool to the three studs (Figure 17, item 2). Remove the two upper nuts and the washer, fit the ring lug and refit the washer and two nuts. (The connections are not phase dependant).

#### CAUTION

Ensure that the nuts are sufficiently tight so that they will not unfasten accidentally.

6. Tighten the cable gland (Figure 16, item 2).

7. Refit the connection box cover using the four fasteners supplied, by passing the mains supply cable from the tool through the cut-out in the connection box cover.

# 3.14 Connecting the smart pump interface, SPI

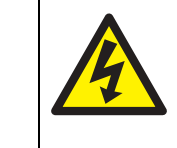

#### WARNING

SPI signals are for control only and should not be used for safety purposes.

#### CAUTION

Control defaults to the SPI should the power be removed.

Note: All control connectors are protected by double or reinforced insulation from becoming hazardous live.

Connect the Smart Pump Interface Cable to the Comms 3 port (Figure 2, item 6) (Cable not supplied). The pin-out is shown in Figure 16.

#### 3.15 Pump display terminal, PDT

If required, the IPUP E100 can be run manually through the PDT. Connect the PDT to the Comms 1 port (Figure 2, item 17) as required.

#### 3.16 Lubrication

The IPUP E100 is given a charge of oil before it leaves the factory. There is no requirement to modify the oil level.

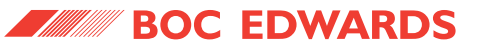

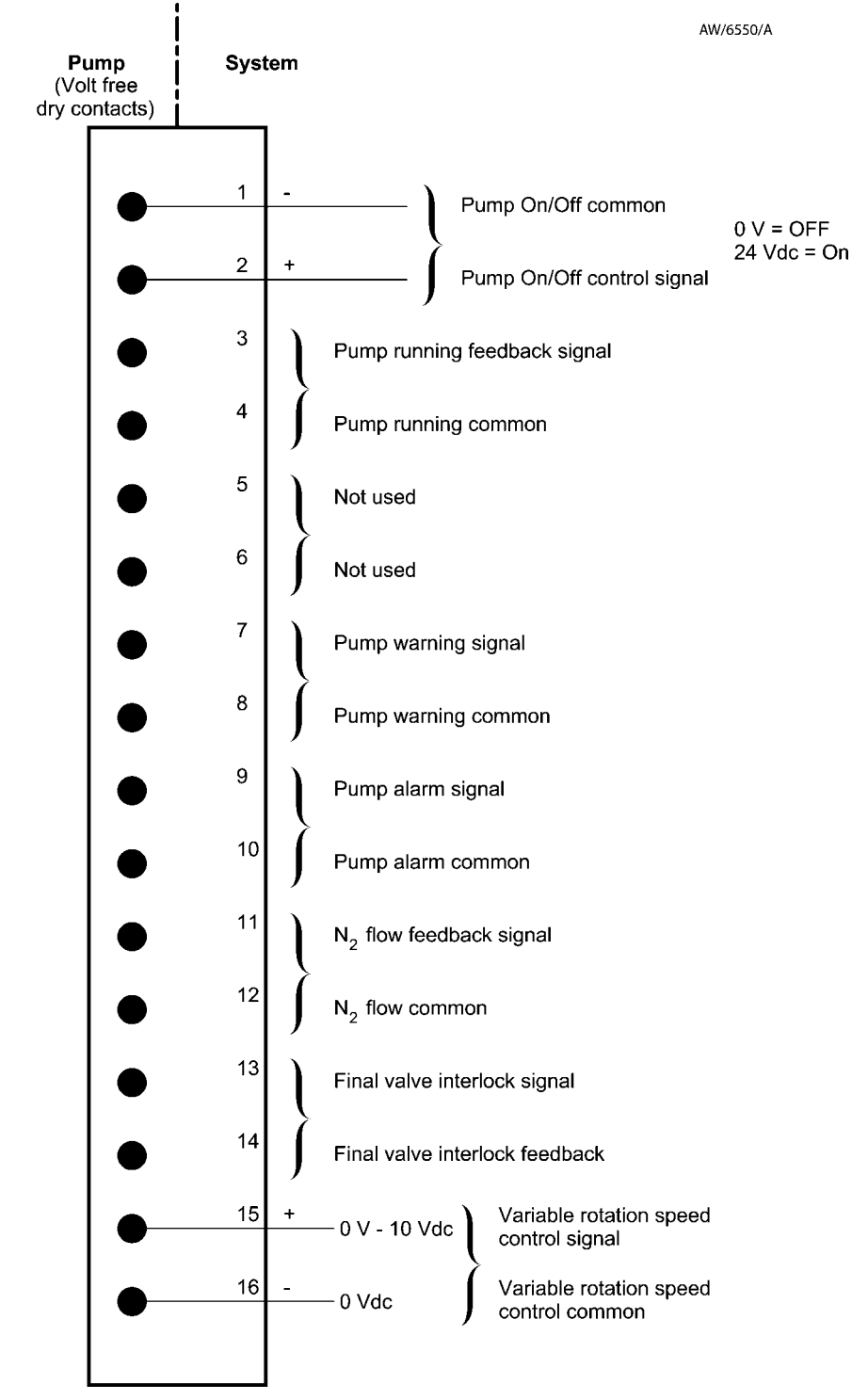

Figure 16 - SPI Connections

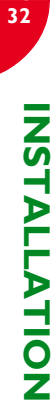

IPUP E100 (v2.1)

## 4 PUMP DISPLAY **TERMINAL (PDT) MENUS AND DISPLAY FORMATS**

#### 4.1 Introduction

The PDT front panel showing the display and the control buttons are shown in Figure 5.

The menu structure is shown in Table 6. Note that if a particular system component or accessory is not fitted, the corresponding menu option is shown as 'NP' (not present).

Menus used and the display messages shown on the Pump Display Terminal (PDT) are described in the menu diagrams in Figures 17 to 35. The following symbols and conventions are used in the menu diagrams:

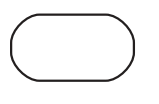

This symbol is used for the ENTER and CANCEL buttons and the four menu buttons: Normal, Status, Control and Setup.

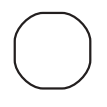

This symbol is used for the up (s) and down (t) buttons and for the on  $(\diamondsuit)$  and off  $(\heartsuit)$  buttons.

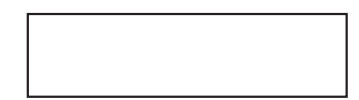

This symbol is used for the two-line display on the PDT.

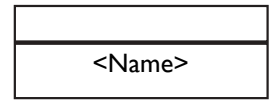

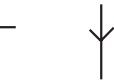

These are flow lines. Arrows on the lines show the direction of flow through a menu.

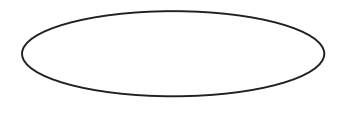

This symbol is used to connect different menus and shows the starting point (or continuation point) of a menu.

This symbol is a submenu box; a submenu is a series of menu steps which are used in a number of different menus or used in different parts of one menu. Completion of the menu returns to the previous menu.

F

This symbol shows additional text which is not part of the menu, but which further describes the operation of the menu.

#### 4.2 General operation

When you first switch on the IPUP E100 system, the Normal display is shown: see Figure 20. You can then press the On or Off button, or any of the four menu buttons to exit the current menu and enter the corresponding new menu. Figure 22 shows this menu control logic.

#### 4.3 The CANCEL button

You can press the CANCEL button at any time during menu operation. For this reason, we have not shown the use of the CANCEL button on all of the menu diagrams, but we have shown specific uses where there is no other obvious way to cancel the current menu option and enter the previous menu option. In general, when you press the CANCEL button, the current menu option is cancelled and the previous menu option is displayed. Other specific uses of the CANCEL button are as follows:

- In the Switch On and Switch Off menus (Figures 18 and 19), when you press CANCEL, the menu is exited and the normal display is shown.
- In the Status menu (Figure 21), when you press CANCEL the display shows the first two status parameters (the defaults are IPUP E100 current consumption and power consumption).
- When you enter the password for the setup menu (Figure 23), if you press CANCEL, before you enter the value, the menu moves back to entry of the previous digit of the password.

#### 4.4 Display text and variable text

In the menu diagrams in Figures 17 to 35, text shown without chevron brackets in the two-line display symbol is the actual text that will be shown on the display. In this text, the ' $\Delta$ ' symbol is used to show where a digit will be shown; the value of the digit depends on the sensor data or information you enter into the PDT.

Text enclosed in chevron brackets (for example, <status>) defines variable text; what is shown on the display depends on the menu or the IPUP E100 system and data entered by the user. The following variable text markers are used on the menu diagrams:

#### <status>

Text message giving status of the selected parameter.

#### <serial number>

This specifies the serial number. The serial number is a number which you can use to identify the IPUP E100 system in the installation.

#### <parameter>

This is a previously selected parameter or menu option.

#### <message>

This specifies a warning, alarm or advisory message.

PAGE

34

#### 4.5 Wrap-around

When you use the up and down buttons to change a digit or character on the display, the digit or character will 'wrap-around' between its minimum and maximum values. For example, when you enter a password digit, if the digit is '0' and you press the down button, the digit will change to '9'; if the digit is '9' and you press the up button, the digit will change to '0'.

#### 4.6 Timeout

As supplied, after you have entered a menu (other than the Normal menu), if you do not press a button for five minutes, the Pump Display Terminal will automatically exit the current menu and enter the Normal menu. This facility (known as timeout) is available so that if the setup menu is entered and then IPUP E100 system is accidentally left unattended for a specified time, the menu is exited to prevent unauthorized use of the menu options.

#### 4.7 Menu structure

The PDT front panel showing the display and the control buttons are shown in Figure 5.

The menu structure is shown in Table 6. Note that if a particular system component or accessory is not fitted, the corresponding menu option is shown as 'NP' (not present).

#### 4.8 Example

Here is an example of how to interpret the menu diagrams. The following procedure describes how to change the units displayed for pressures (you can select kPa or psi).

 Press the Setup button to enter the Setup menu (Figure 23).

- 2. Use the up and down buttons to change the first digit of the setup password to the correct value, then press the ENTER button.
- 3. Use the up and down buttons to change the second digit of the setup password to the correct value, then press the ENTER button.
- 4. Use the up and down buttons to change the third digit of the setup password to the correct value, then press the ENTER button.
- 5. If you have entered the correct password, the display will then show 'SETUP MENU' on the top line and 'N<sub>2</sub> Purge' on the bottom line.
- Press the down button four times or press the up button five times; the display will then show 'SETUP MENU' on the top line and 'Units' on the bottom line.
- Press the ENTER button; the display will then show 'UNITS SELECT' on the top line and 'PRESSURE' on the bottom line (see Figure 23).
- Press the ENTER button; the display will then show 'PRESSURE UNITS' on the top line and the currently selected pressure units on the bottom line.
- Press the up or down buttons to change the units displayed to the required units, then press the ENTER button. Pressures will now be displayed in the units you selected.

PAGE

35

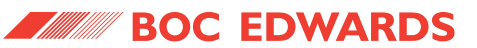

| Menu                         | Figure |
|------------------------------|--------|
| Switch on                    | 18     |
| Switch off                   | 19     |
| Normal (default)             | 20     |
| Status                       | 21     |
| Control                      | 22     |
| Setup (1 of 3)               | 23     |
| PDT, turn on/off menu        | 26     |
| PDT, Pump type menu          | 27     |
| PDT, Shutdown mode menu      | 28     |
| PDT, Units menu              | 29     |
| PDT, Adjust pressure menu    | 30     |
| PDT, Adjust temperature menu | 31     |
| PDT, adjust speed menu       | 32     |
| PDT, Select line menu        | 33     |
| PDT, Clear inverter alarms   | 34     |
| PDT, Software version        | 35     |
|                              |        |

Table 6 - Pump Display Terminal (PDT)/menu structure

\* Read only parameters.

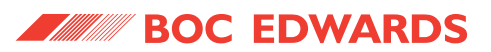

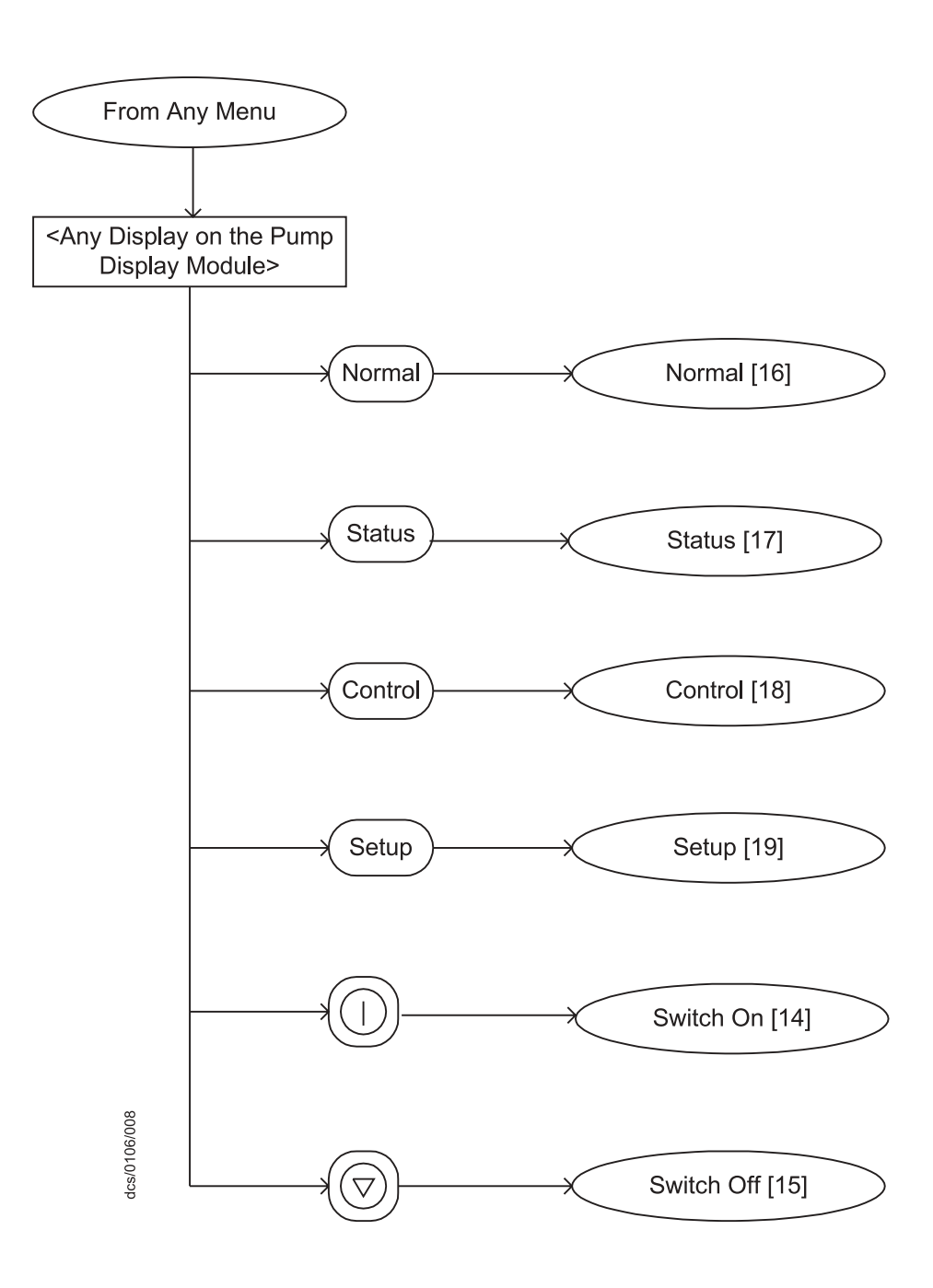

Figure 17 - PDT Menu logic

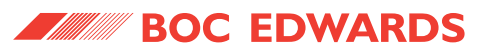

PAGE 38

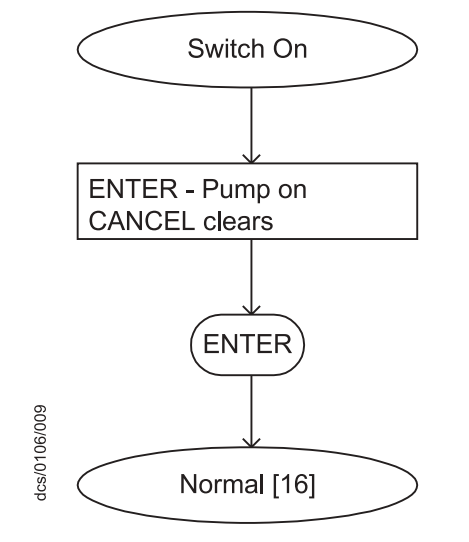

Local control is required before the pump can be switched on.

Figure 18 - Switch on Menu

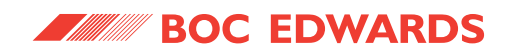

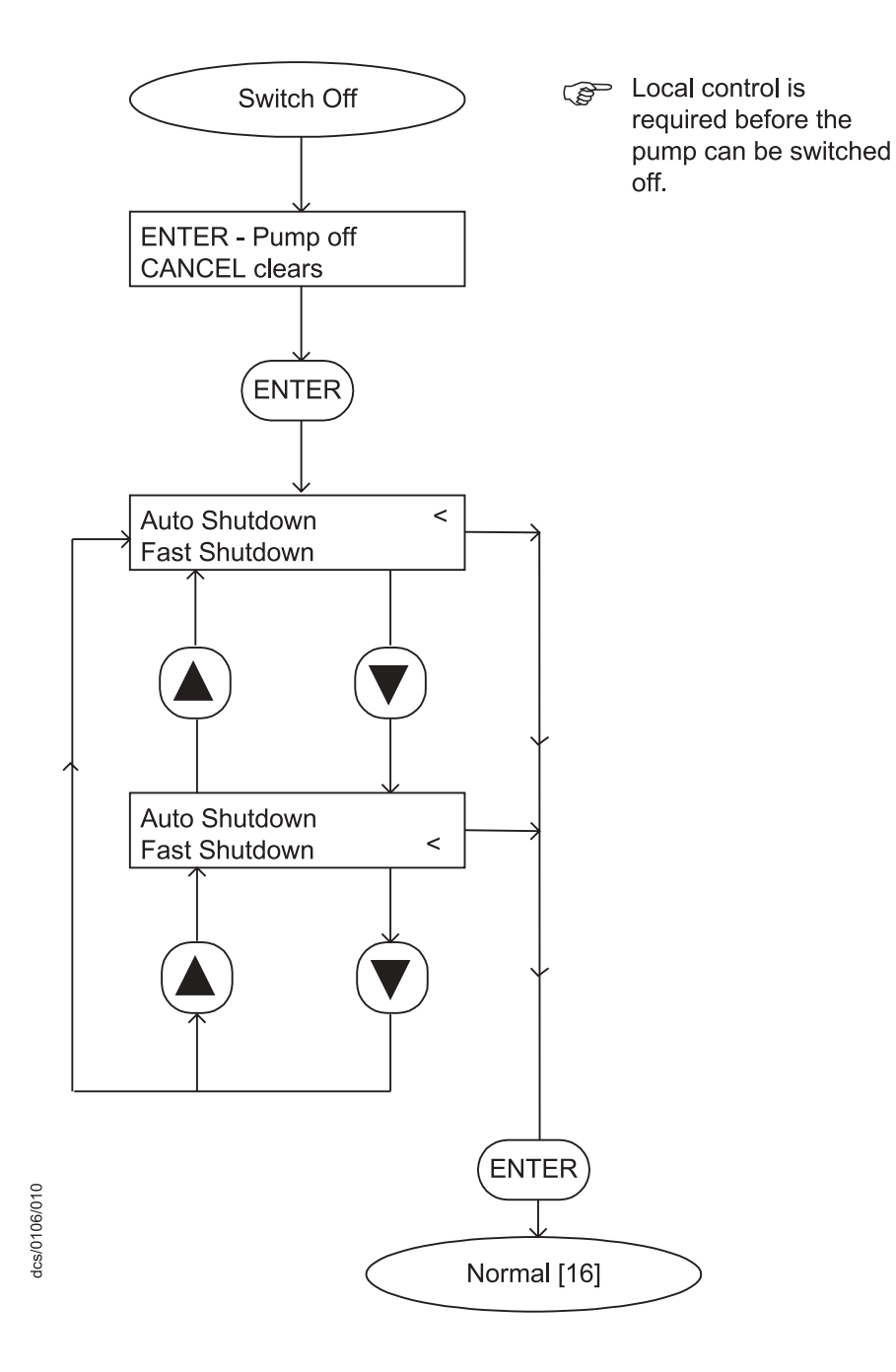

Figure 19 - Switch off menu

# PUMP DISPLAY TERMINAL (PDT) MENUS AND DISPLAY

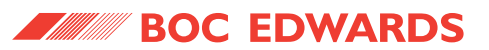

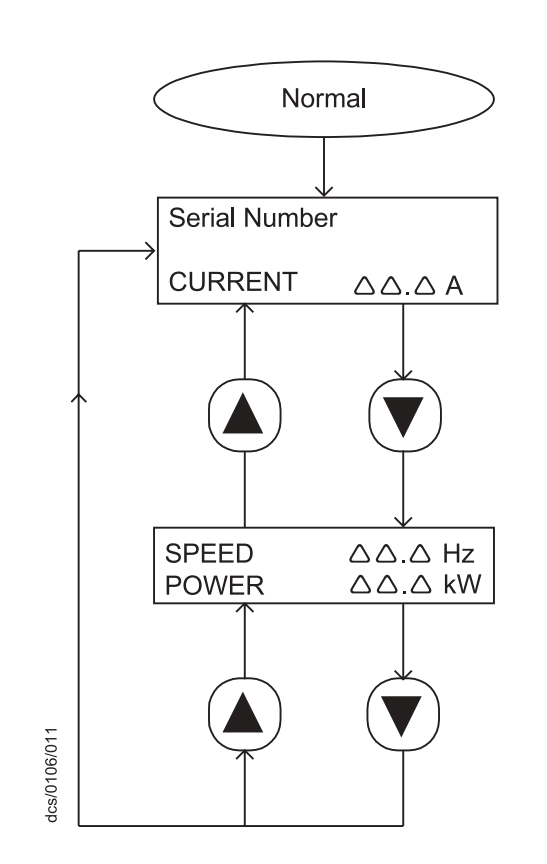

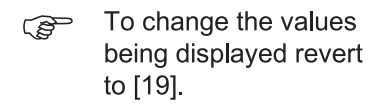

Figure 20 - Normal Menu

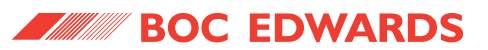

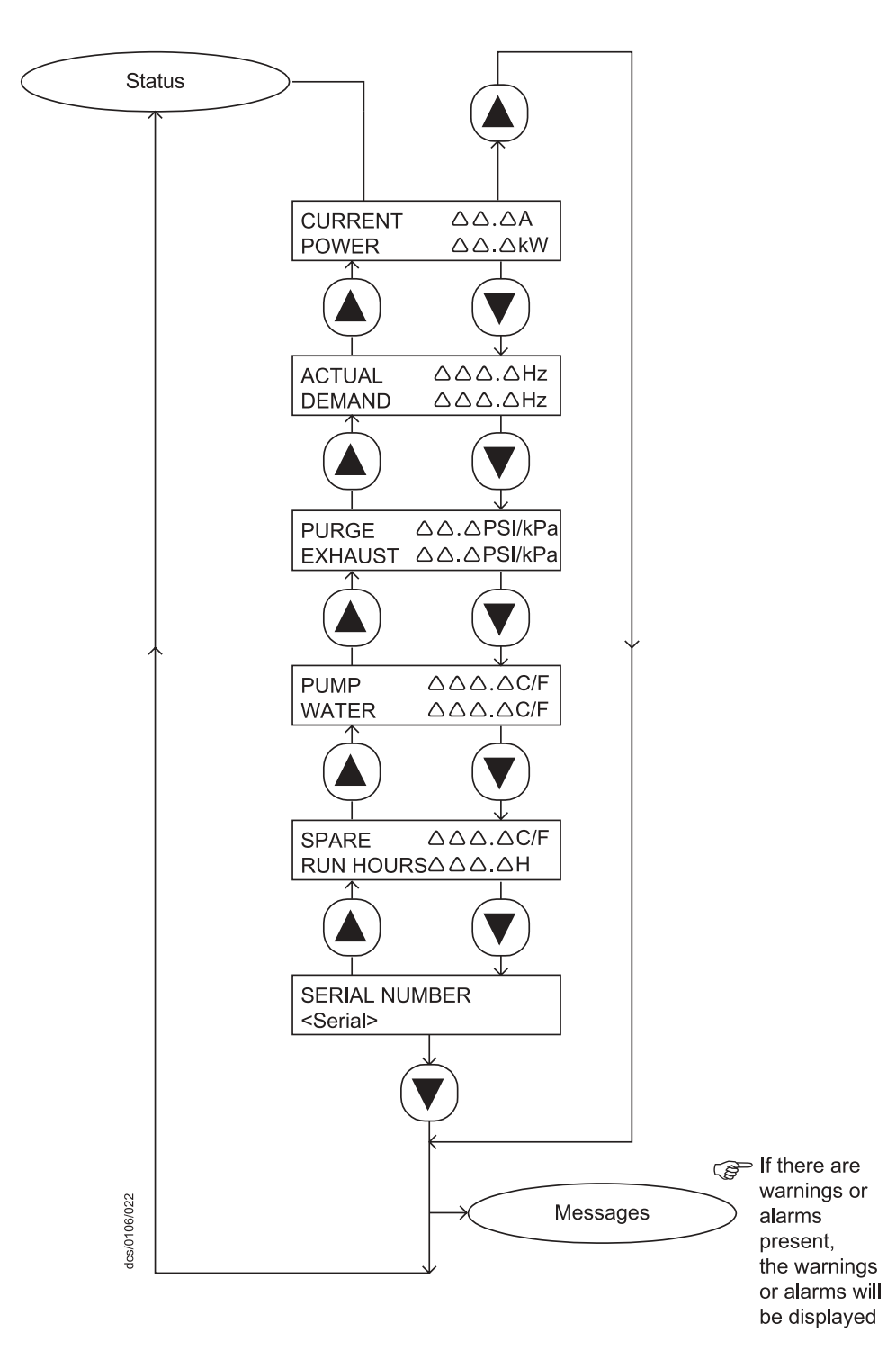

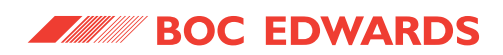

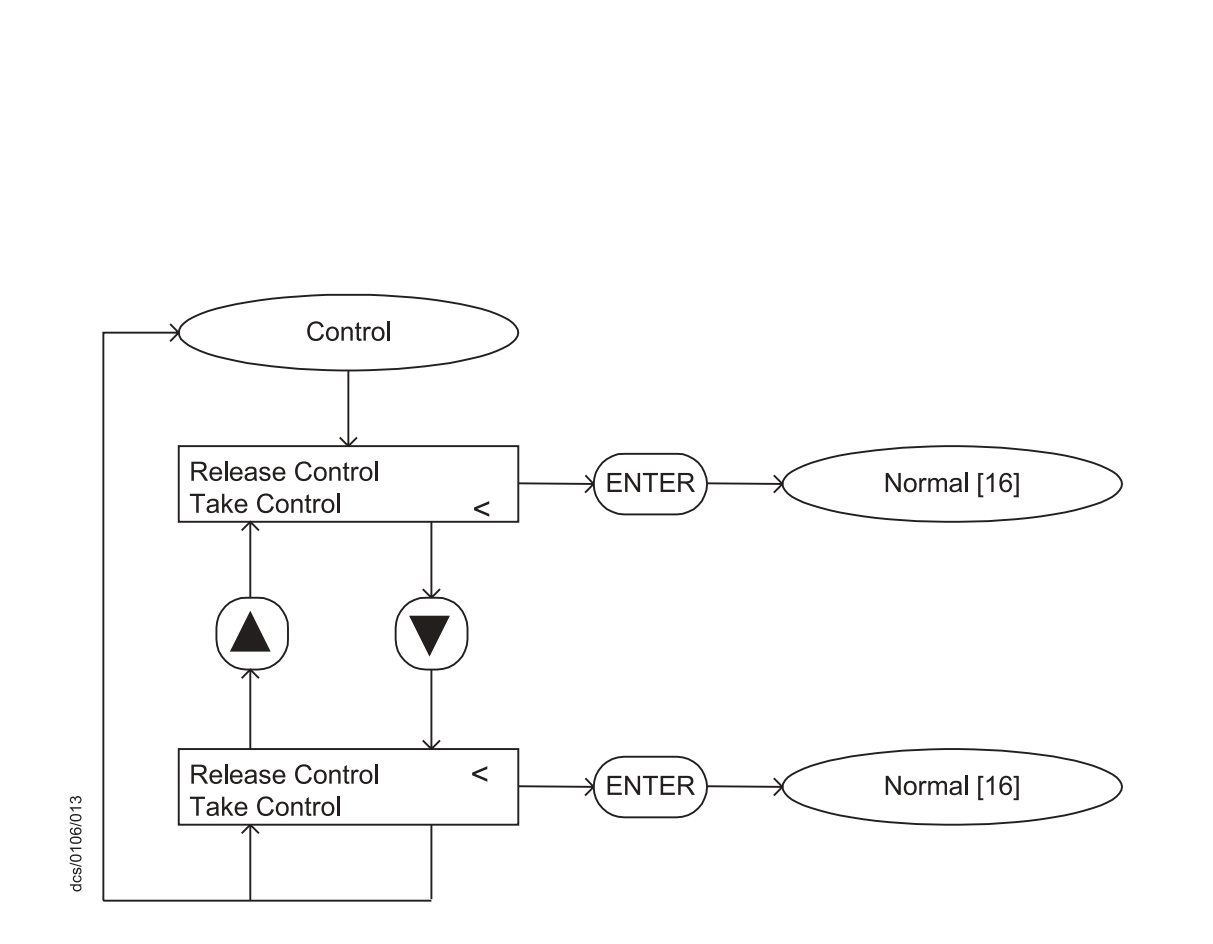

Figure 22 - Control menu

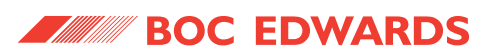

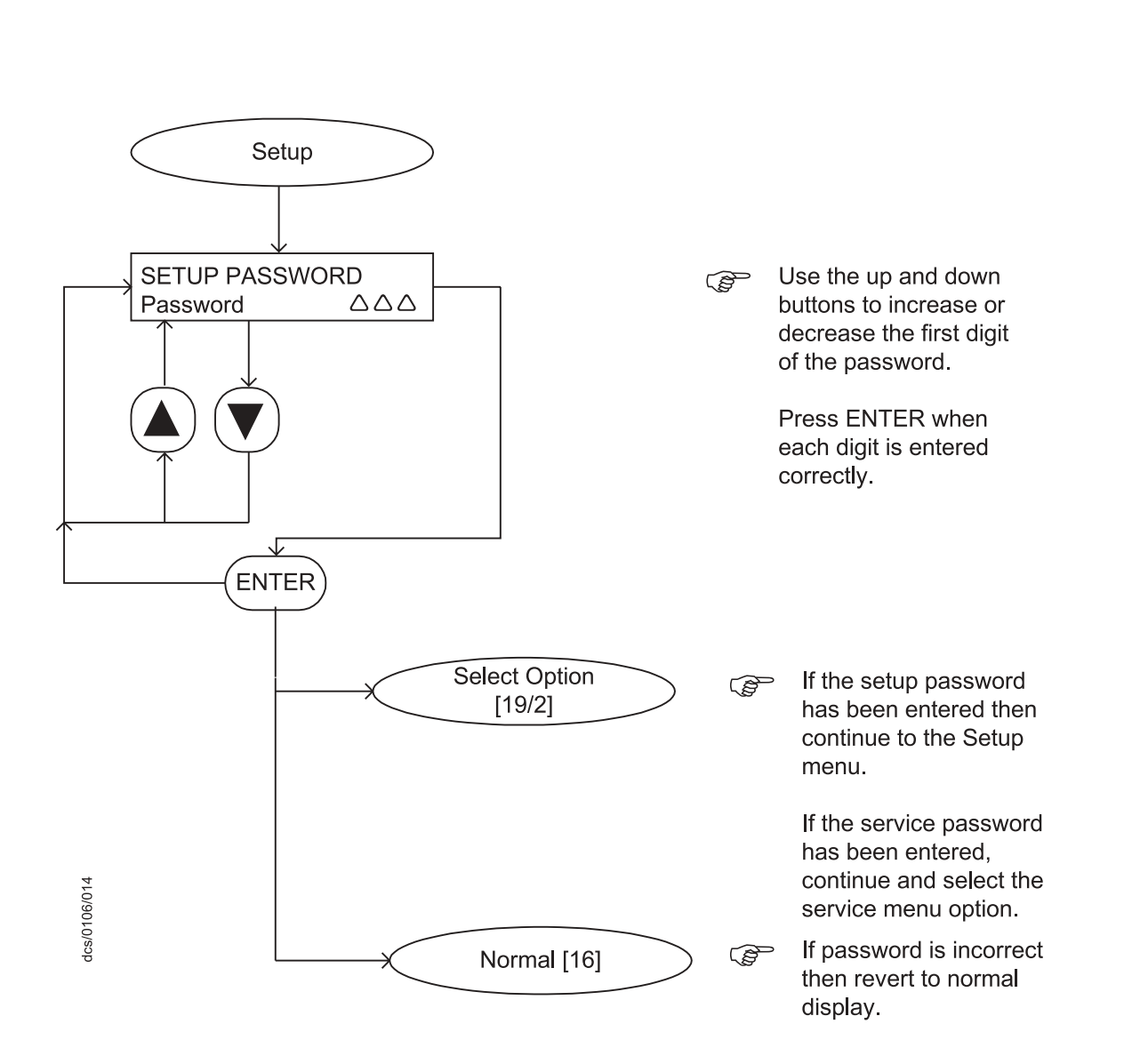

Figure 23 - Setup menu (sheet 1 of 3)

IPUP E100 (v2.1)

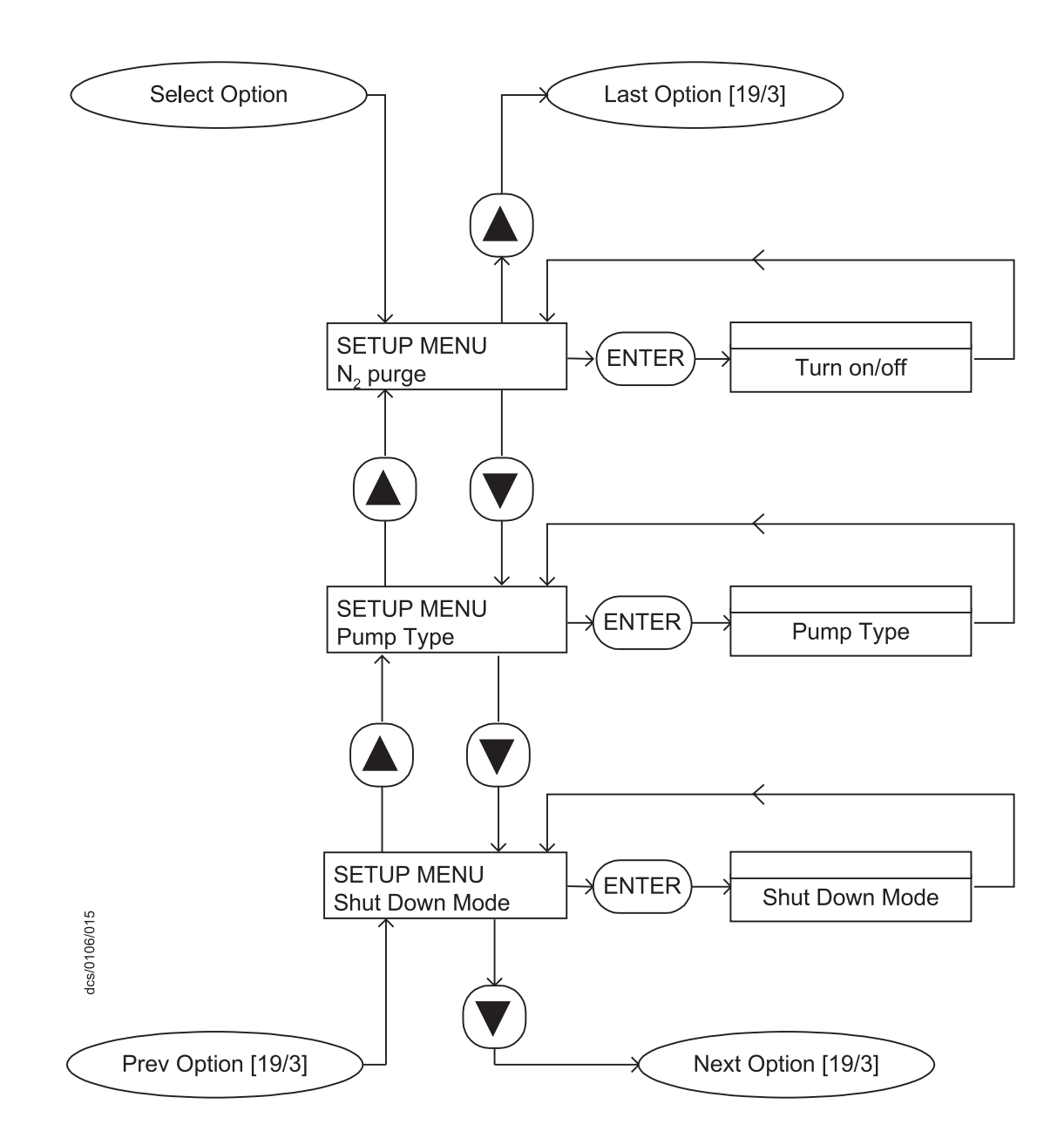

Figure 24 - Setup menu (sheet 2 of 3)

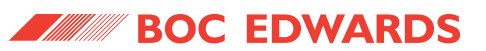

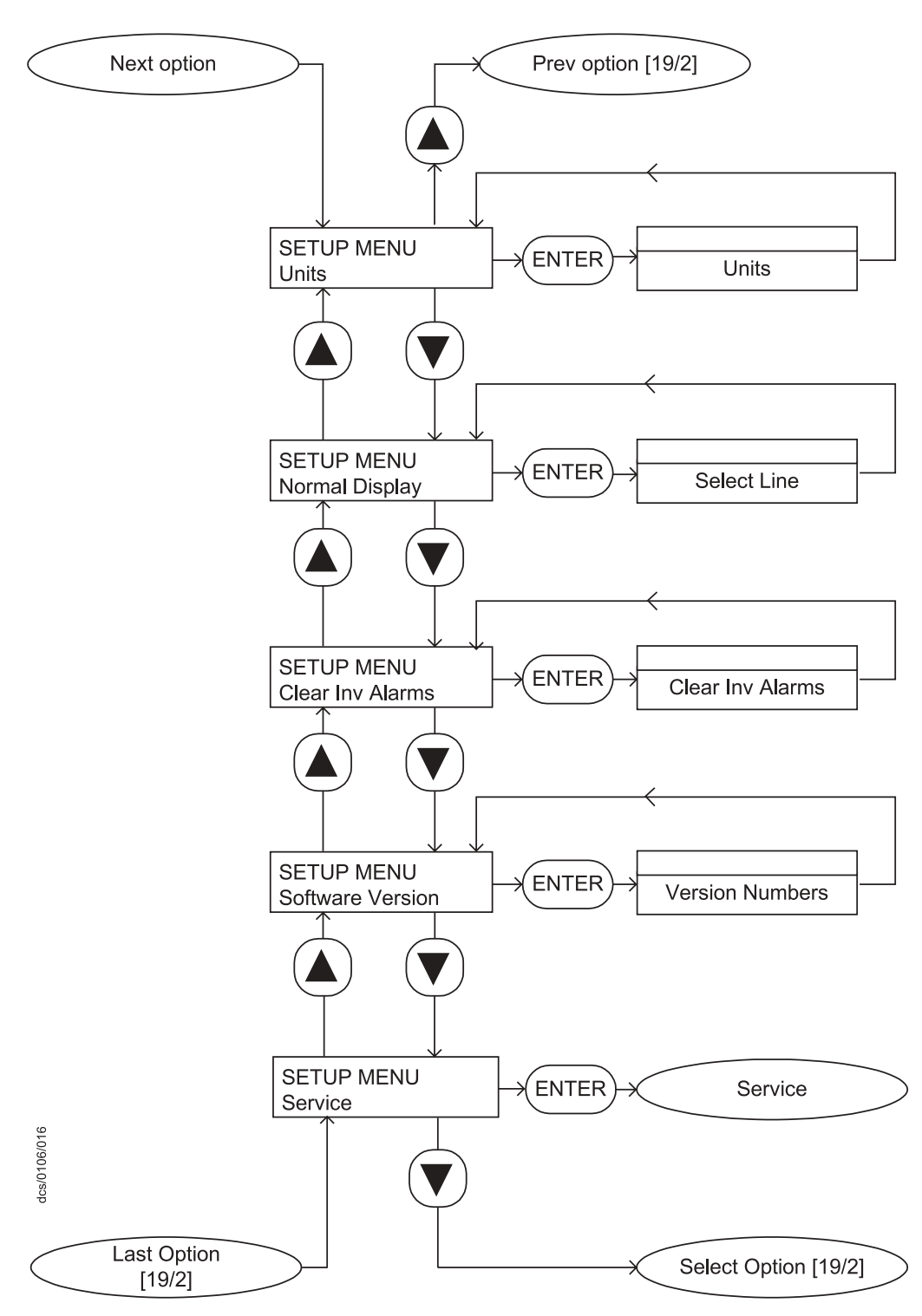

Figure 25 - Setup menu (sheet 3 of 3)

IPUP E100 (v2.1)

PAGE **46** 

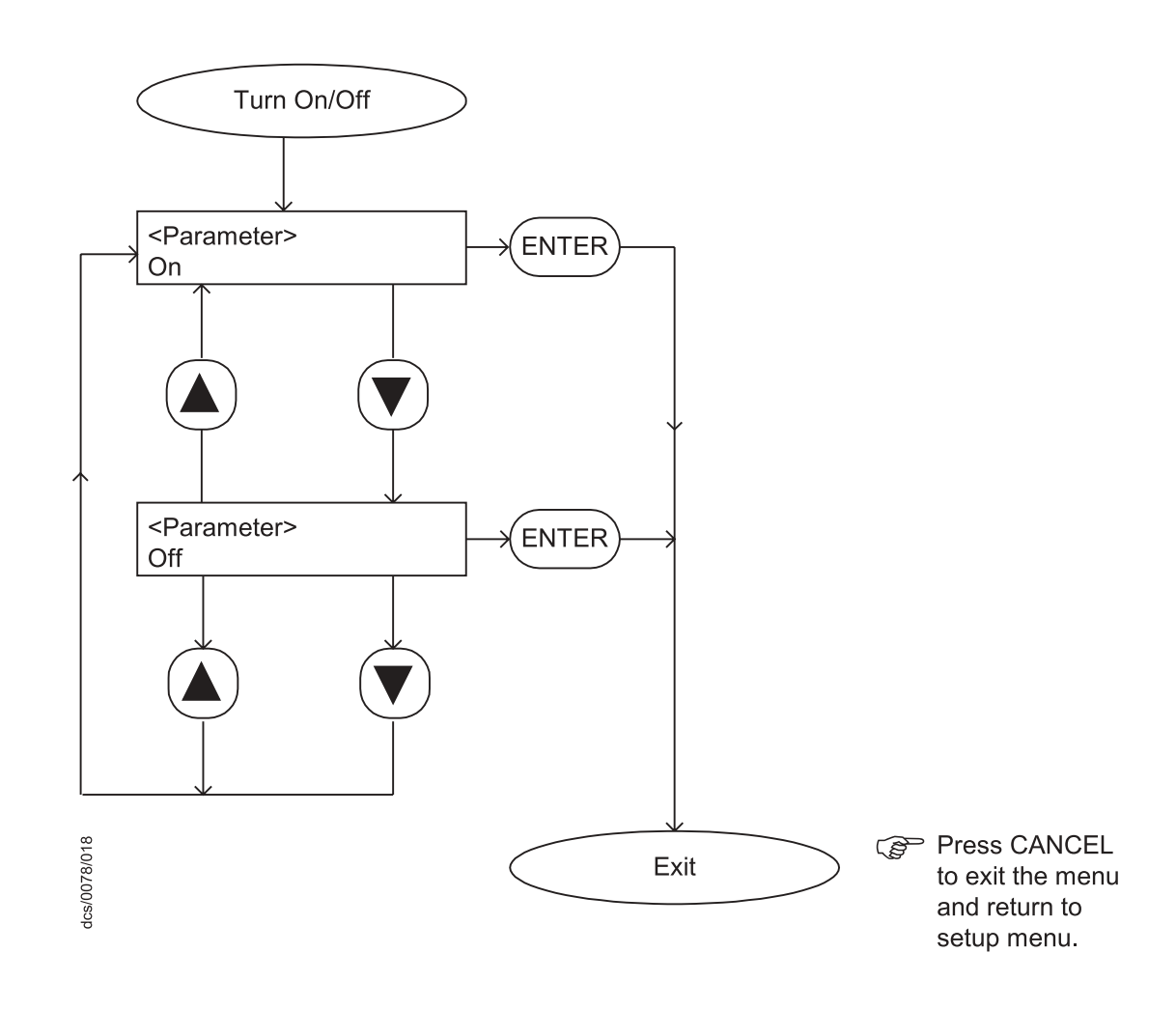

Figure 26 - PDT, turn on/off menu

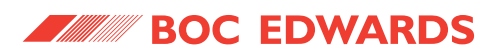

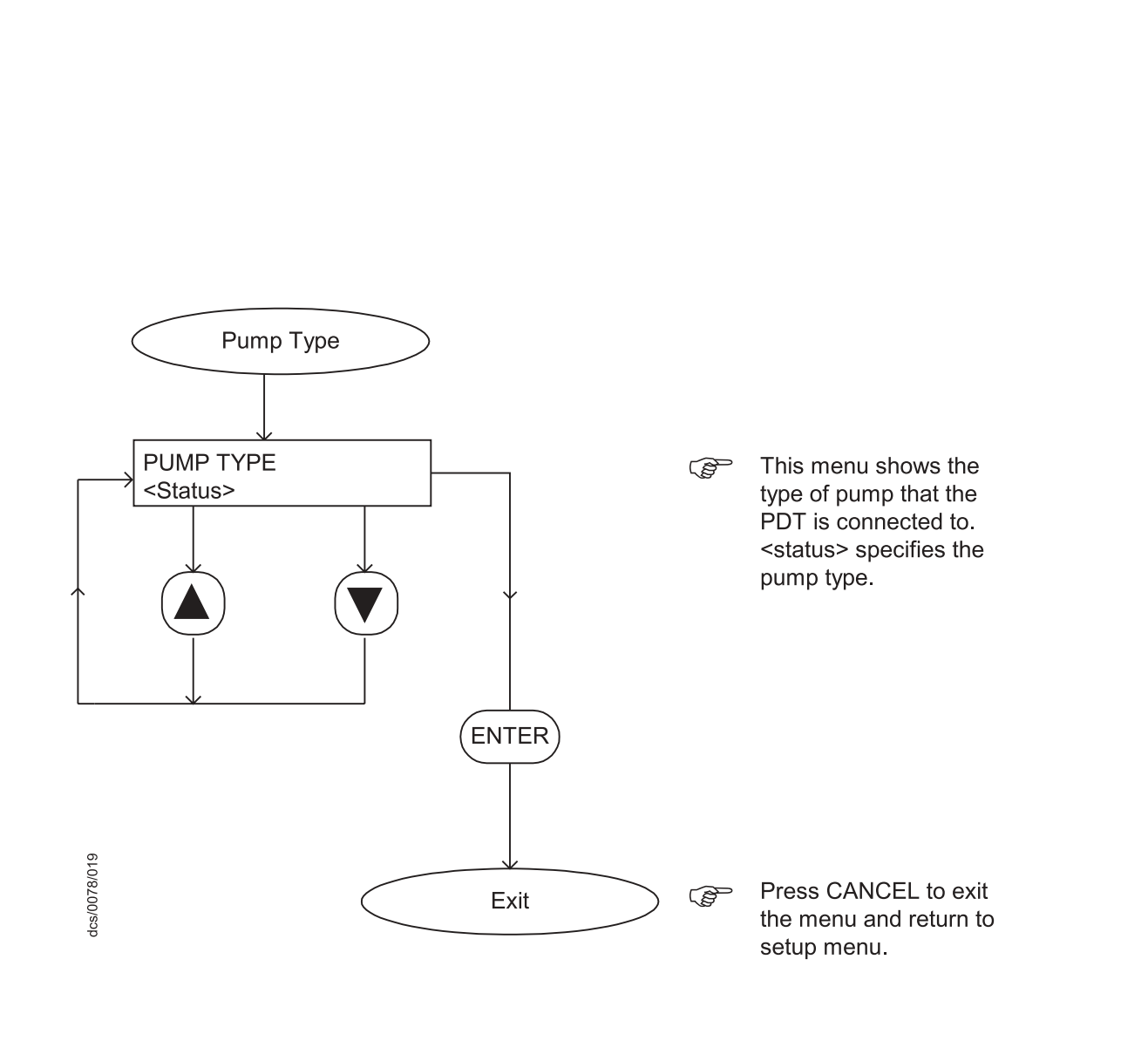

IPUP E100 (v2.1)

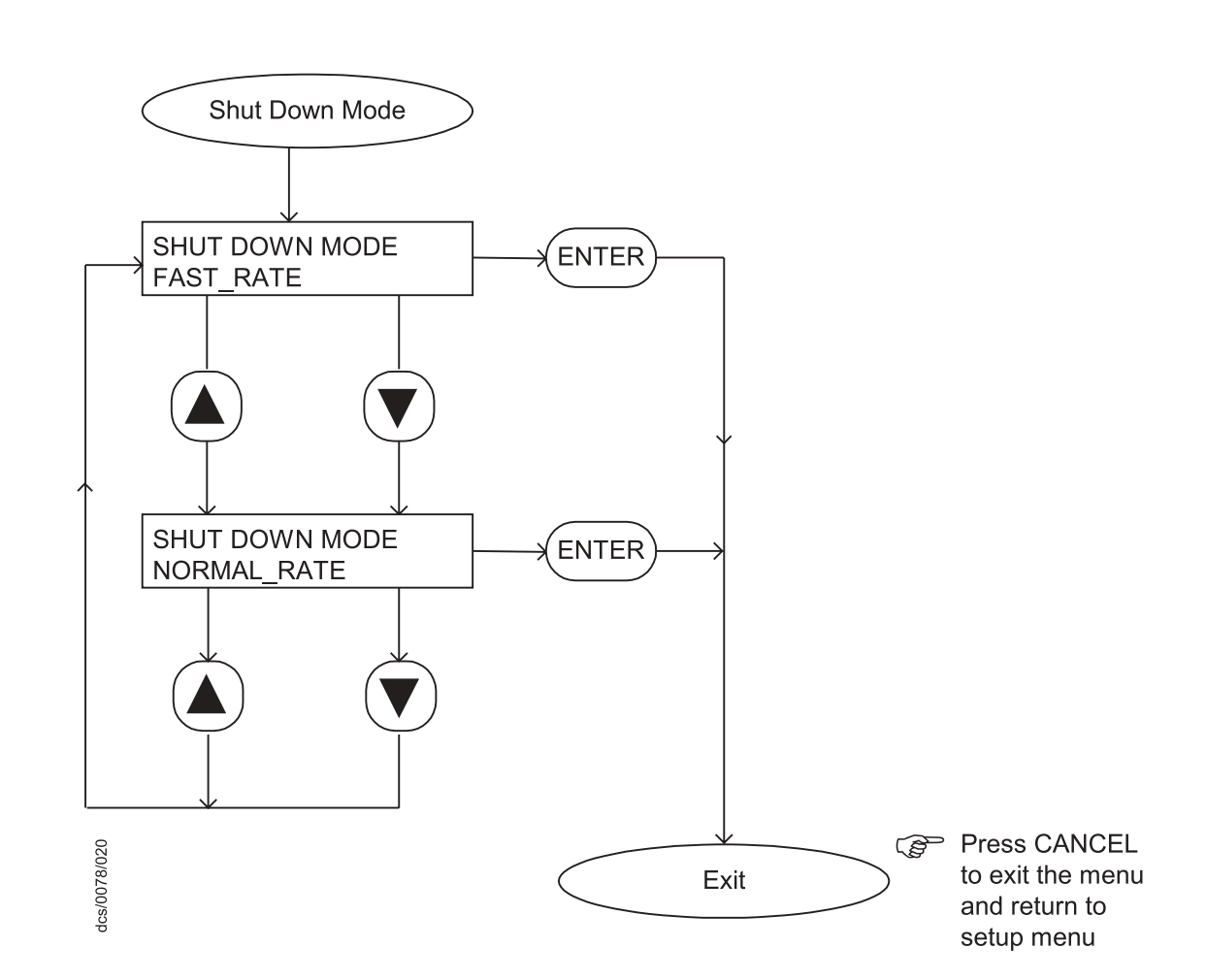

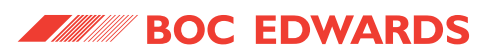

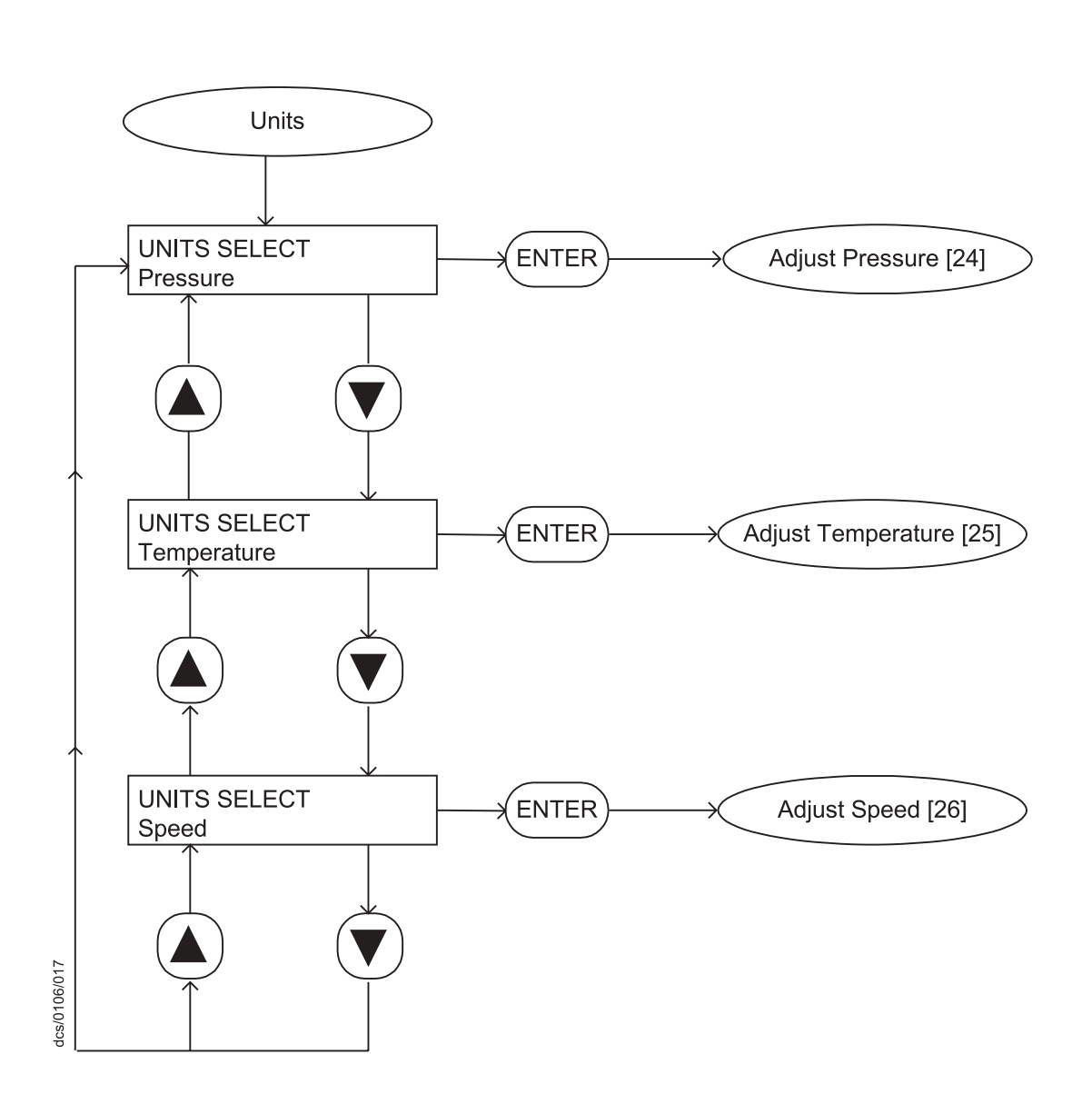

49

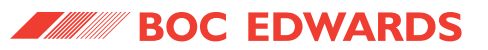

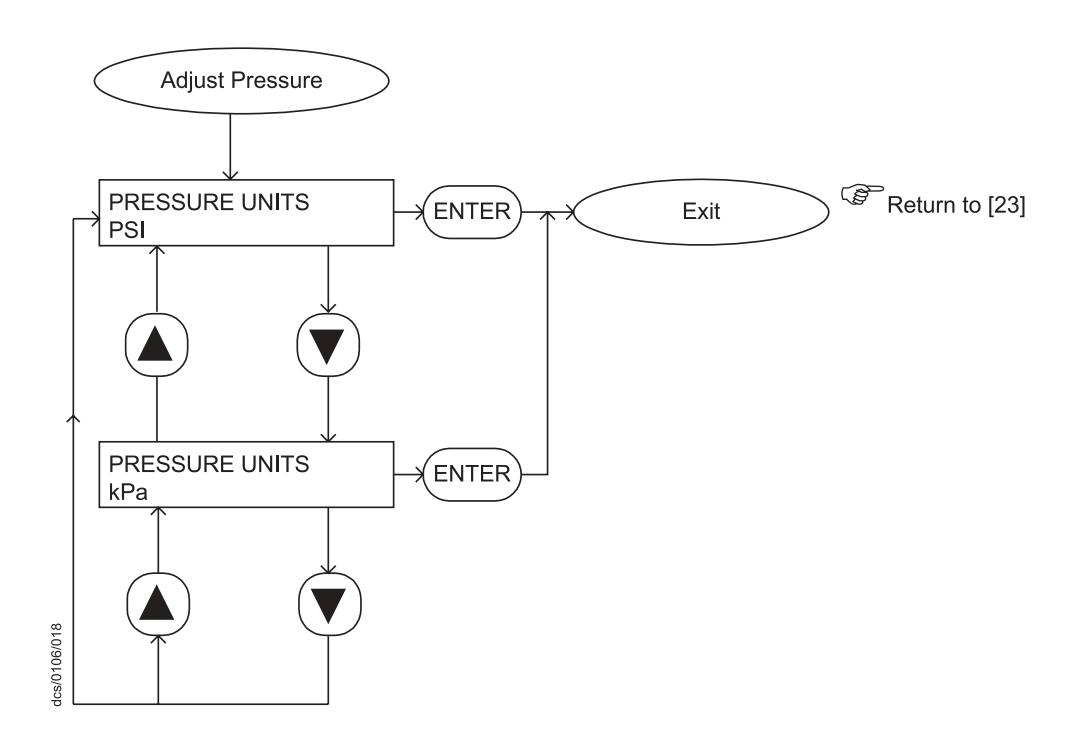

Figure 30 - PDT, adjust pressure menu

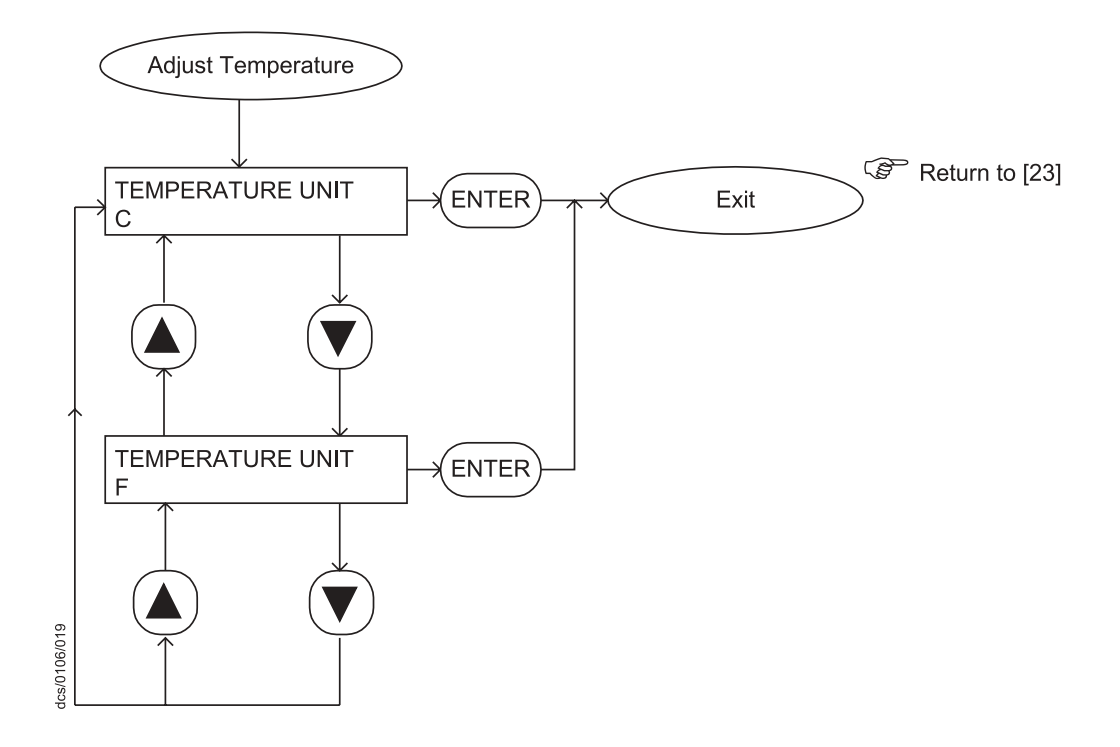

Figure 31 - PDT, adjust temperature menu

PAGE 50

Issue F (v2.1)

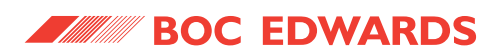

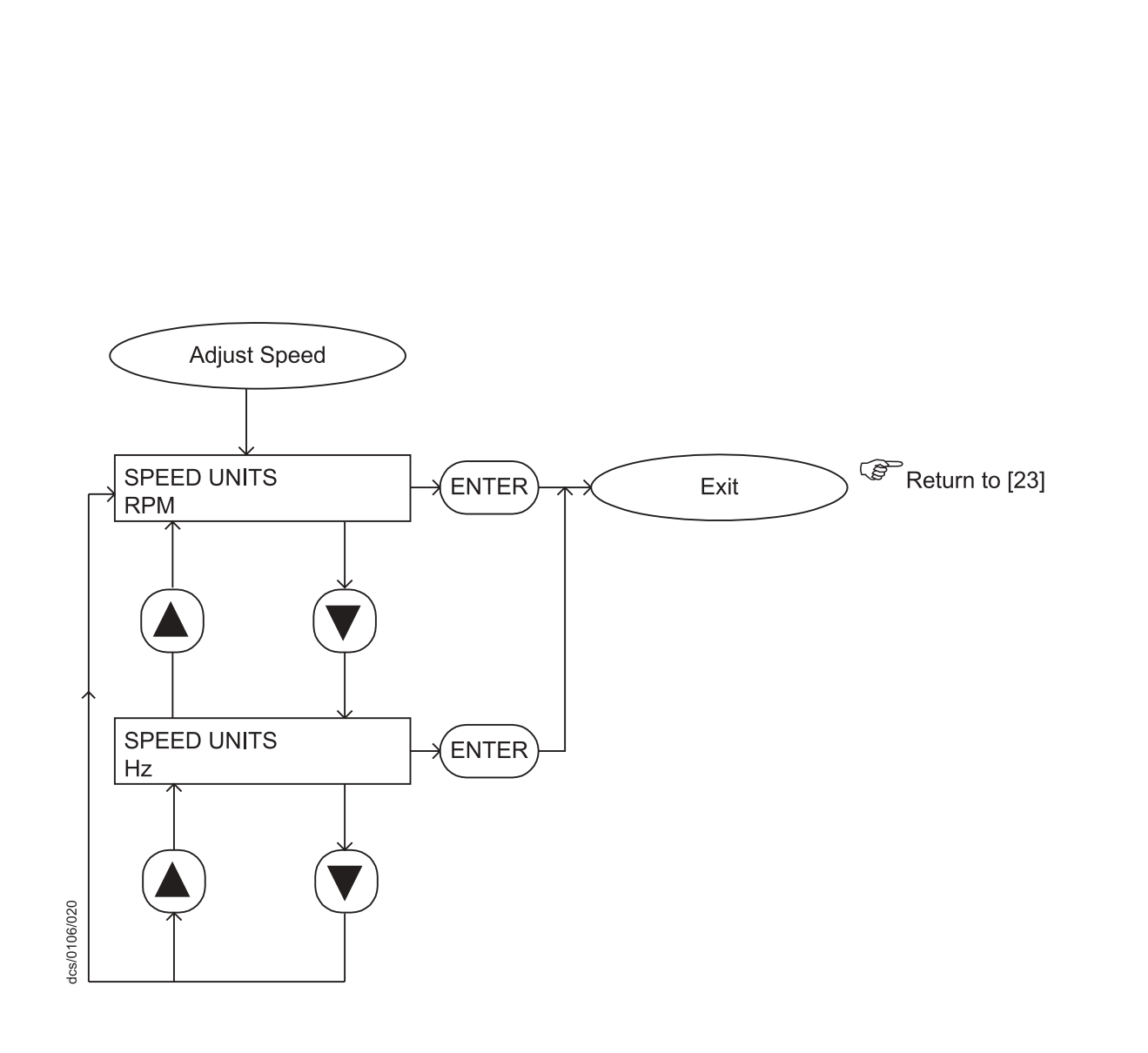

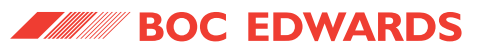

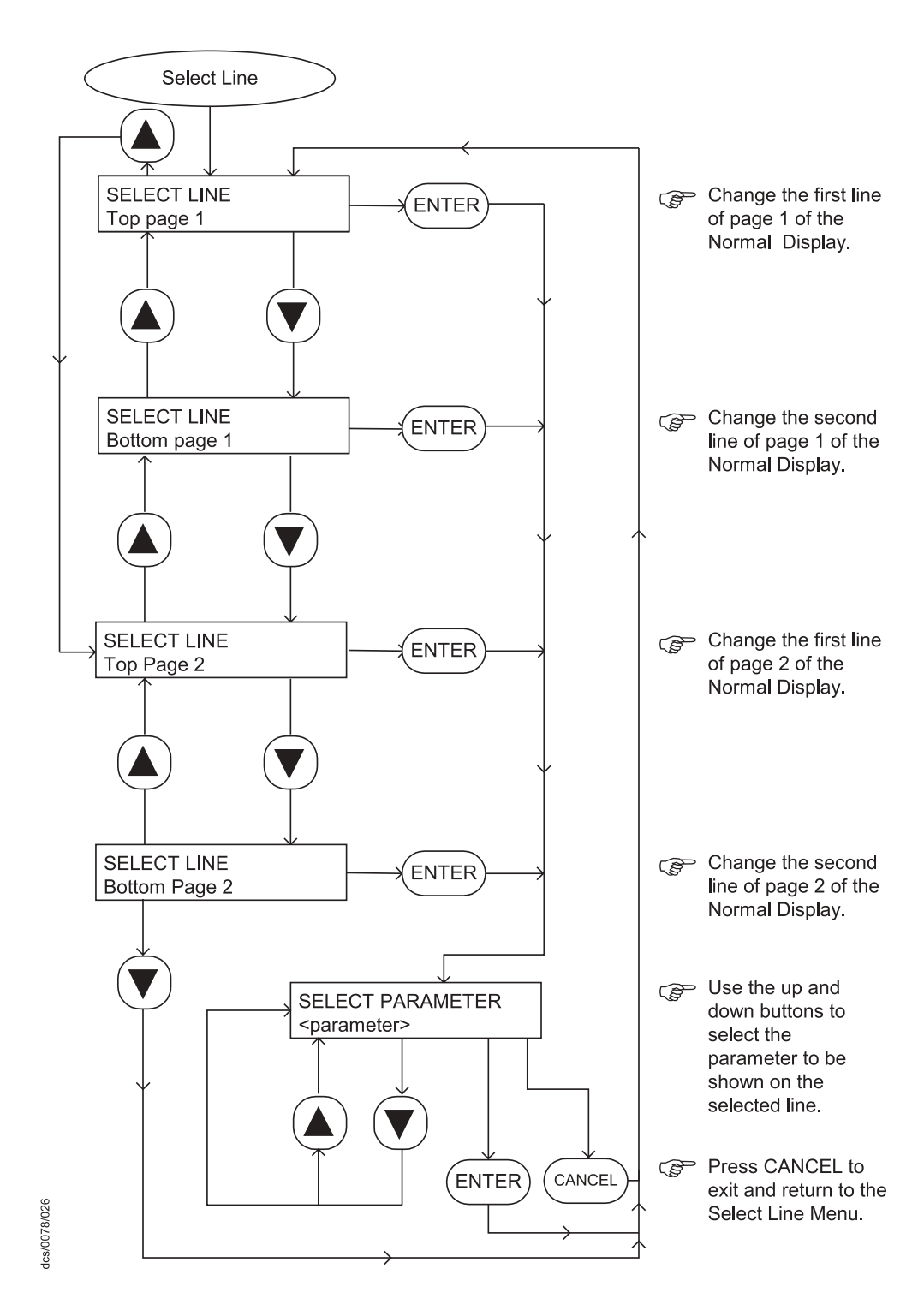

Figure 33 - PDT, select line menu

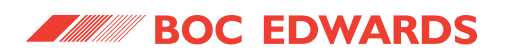

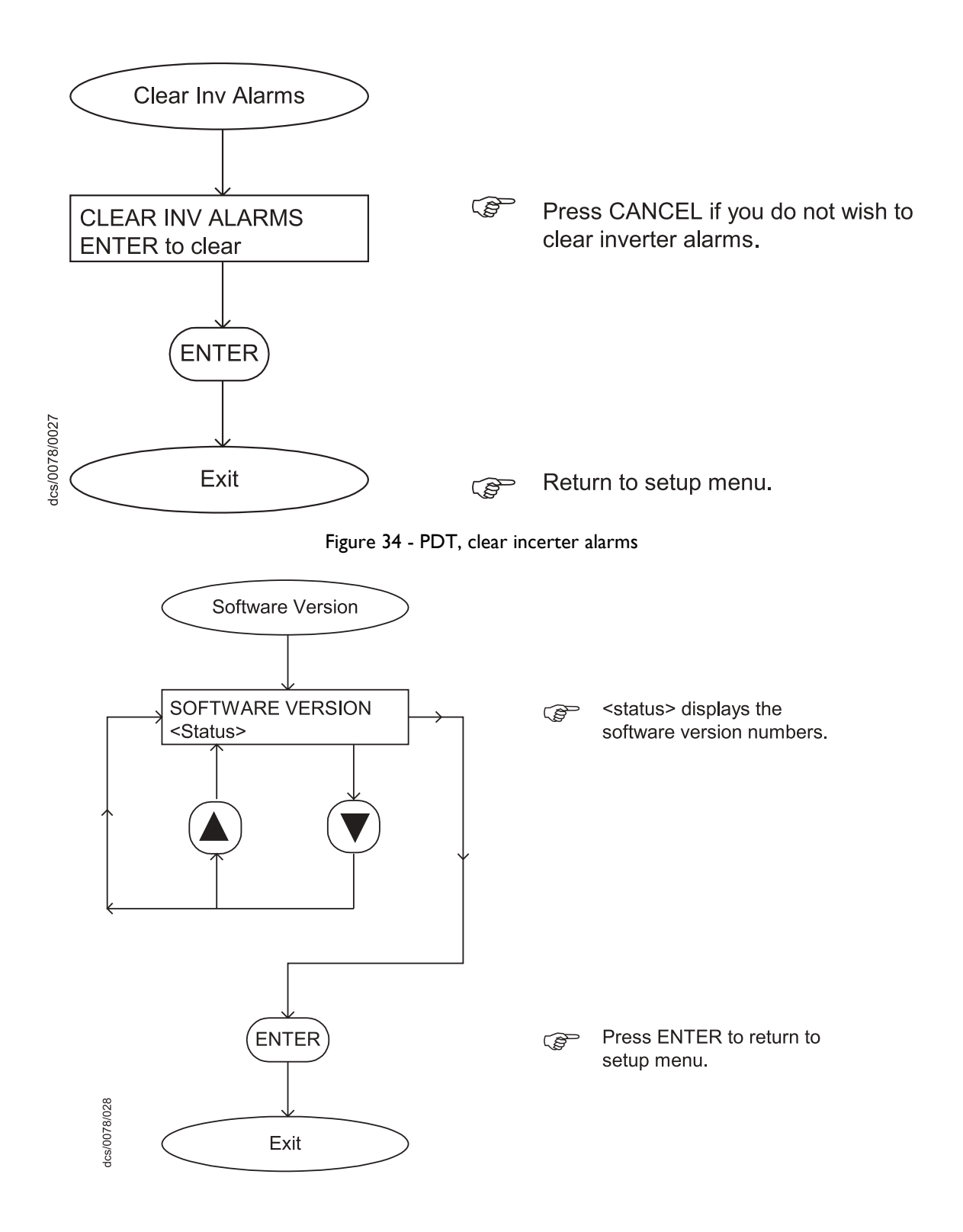

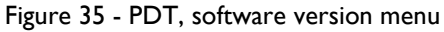

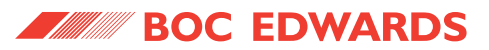

This page intentionally blank.

#### IPUP E100 (v2.1)

# **5 OPERATION**

#### 5.1 Introduction

The IPUP E100 has been designed to be as easy to operate as possible. Once started, the IPUP E100 requires little or no manual intervention.

#### 5.2 Start-up

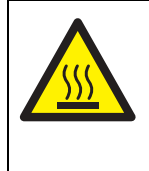

#### WARNING

Hot surface. Inlet and exhaust temperatures can exceed 65° C during pump operation.

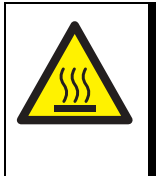

#### WARNING

Hot surface. Interstage temperature (Li only) can exceed 65° C during pump operation.

#### CAUTION

Do not operate the pump if the pipeline is restricted or blocked as the pump will not operate correctly and may be damaged.

#### CAUTION

If the electrical supply to the IPUP E100 fails for up to one second, the pump will continue to run once the power is returned.

 Switch on the cooling-water supply and check that there are no leaks. If there are any leaks, switch off the cooling-water supply, seal the leaks, then switch on the cooling-water supply and check for leaks again. Repeat this process until the system is leak tight.

- Switch on the electrical supply to position 'l' using the mains supply switch (Figure 2, item 16), and check that the Power LED (Figure 2, item 19) goes on; if the Power LED does not go on, refer to Section 3.12.
- 3. Check that the exhaust-extraction system is not restricted, and that any valves in the exhaust-extraction system are open.
- 4. Use your control equipment to set the pump start/ stop signal to the interface connector and check that the Run LED (Figure 2, item 19) goes on. If the Run LED does not go on, or if the pump running status output remains open, refer to Section ?.

#### 5.3 Status indicators

The LEDs on the front of the pump indicate:

| Color | Indication   |
|-------|--------------|
| Green | Power on     |
| Green | Pump running |
| Amber | Warning      |
| Red   | Alarm        |

Table 7 - LED's

#### 5.4 Manual shut-down

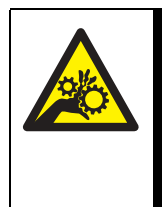

## WARNING

Do not remove the inlet connections until the pump has been allowed to stop rotating and the power has been isolated. The pump can take up to three minutes to completely stop.

The pump can be shutdown using either the SPI or the PDT.

PAGE

55

For the SPI:

- Use your control equipment to reset the pump start/ stop signal to the interface connector (refer to Figure 16 for SPI connections). The Run LED (Figure 2, item 19) will then go off, and the pump running status output signal will open.
- 2. If the pump is not going to be required for some time, switch off the electrical supply and the cooling-water supply.

For the PDT:

The shutdown mode is defaulted to fast (immediate operation). A 'normal' shutdown can be selected using the PDT which introduces a nitrogen purge cycle.

#### 5.5 Unplanned shutdown and alarms

The IPUP E100 is fitted with a number of pump protection sensors that will give warnings and alarms. Refer to Section 1.6.1. The decision on whether or not to shutdown the pump is left with the tool.

If, however, the inverter running signal is not received for >20 seconds whilst the pump should be running, the pump will shut down and will post a 7001 alarm. Refer to Section 6 for a full listing of warnings and alarms.

If the IPUP E100 pump has an unplanned shutdown, ensure that the cause of the shutdown is identified and rectified before restarting. If you are in any doubt, please call a BOC Edwards service engineer.

IPUP E100 (v2.1)

# 6 MAINTENANCE

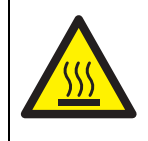

#### WARNING

Hot surface. Inlet and exhaust temperatures can exceed 65° C during pump operation. Allow to cool before servicing the pump.

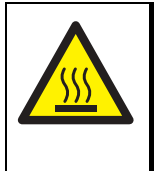

#### WARNING

Hot surface. Interstage temperature (Li only) can exceed 65° C during pump operation. Allow to cool before servicing the pump.

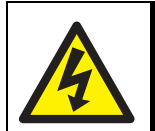

#### WARNING

There are no user serviceable parts within the IPUP E100. There is no requirement to remove the covers from the pump during normal operation. Removing the covers could cause injury to people or damage to equipment.

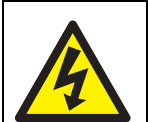

#### WARNING

Ensure that the power has been locked out/tagged out before removing the connection box cover (Figure 16, item 3). The pump drive electronics contain capacitors that can store a charge. Do not remove the connection box cover until 4 minutes after the power has been disconnected.

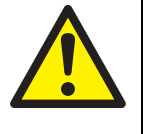

WARNING

Lockout/tagout process delivery to the pump before the pump is disconnected from the system.

It is recommended that all maintenance and service operations are done by qualified BOC Edwards Service Personnel.

#### 6.1 Maintenance plan

The plan shown in Table 8 details the maintenance operations we recommend to maintain the IPUP E100 pump in normal operation. Instructions for each operation are given in the section shown.

#### 6.2 Inspect the pipelines and connections

- Inspect all cooling-water pipelines and connections; check that they are not corroded or damaged. Replace any of the pipelines and connections that are corroded or damaged. Check that all cooling-water connections are secure. Tighten any connections that are loose.
- 2. Inspect all electrical cables; check that they are not damaged and have not overheated. Replace any cables that are damaged or have overheated. Check that all electrical connections are secure. Tighten any connections that are loose.
- Inspect all process and exhaust pipelines; check that they are not corroded or damaged. Replace any pipelines that are corroded or damaged. Check that all process and exhaust connections are secure. Tighten any connections that are loose.

| Operation                  | Frequency | Refer to Section |
|----------------------------|-----------|------------------|
| Inspect the pipelines and  | Monthly   | 6.2              |
| connections                |           |                  |
| Cleaning the pump          | Monthly   | 6.3              |
| Service the IPUP E100 pump | 3 yearly  | 6.4              |

#### Table 8 - Maintenance plan

#### 6.3 Cleaning the pump

#### CAUTION

Do not use cleaning materials based on strong alkalis, aggressive or chlorinated solvents.

#### CAUTION

Do not use cleaning materials containing abrasives.

Inspect the pump monthly and, if necessary, wipe the outside clean with a soft lint free cloth and a proprietary cleaning material based on demineralized water and, isopropanol or mild detergents.

#### 6.4 Service the IPUP E100 pump

We recommend that the IPUP E100 is given a major service every five years. Major service is outside the scope of this manual and must be done by qualified BOC Edwards Service personnel: Please contact your supplier or BOC Edwards to arrange a major service.

| Object responsible                | Message on PDT                                              | Cause                                                                                             |
|-----------------------------------|-------------------------------------------------------------|---------------------------------------------------------------------------------------------------|
| IPUP E100 node (1)                | 'Warning 101 power interrupt'                               | < 1 sec brownout                                                                                  |
| IPUP E100 node (1)                | 'Alarm 101 power interrupt'                                 | >1 sec brownout                                                                                   |
| IPUP E100 node (1)                | 'Warning 113 PCA fault'                                     | I/O fault reading PICs                                                                            |
| Run time to service (15)          | 'Warning 1501, service due'                                 | after 43830 hrs (5 years running)                                                                 |
| Inverter running Input<br>(70)    | 'Alarm 7001, inverter stopped'                              | If inverter running signal not received<br>for > 20 seconds whilst the pump<br>should be running. |
| Oil Pressure (219)                | 'Warning 21909, oil pressure low'                           | Insufficient oil pressure                                                                         |
| Oil Pressure (219)                | 'Alarm 21910, oil pressure low'                             | Insufficient oil pressure                                                                         |
| Spare temperature (54)            | 'Warning 5413, spare temperature sensor missing             | (When fitted) spare temperature sensor open circuit/missing                                       |
| Cooling block<br>temperature (55) | 'Warning 5511, cooling block<br>temperature high'           | Cooling block temperature > 80 °C                                                                 |
| Cooling block<br>temperature (55) | 'Alarm 5512, cooling block temperature<br>high'             | Cooling block temperature > 100 °C                                                                |
| Cooling block<br>temperature (55) | 'Warning 5513, cooling block<br>temperature sensor missing' | Cooling block temperature sensor<br>open circuit/missing                                          |
| Pump temperature (57)             | 'Warning 5711, pump temperature high'                       | Pump temperature > 140 °C                                                                         |
| Pump temperature (57)             | 'Alarm 5712, pump temperature high'                         | Pump temperature > 150 °C                                                                         |
| Pump temperature (57)             | 'Warning 5709, pump temperature low'                        | Pump temperature < 90 °C                                                                          |
| Pump temperature (57)             | 'Warning 5713, pump temperature<br>sensor missing'          | Pump temperature sensor open circuit/<br>missing                                                  |

Table 9 - Warning and alarm error codes

PAGE

58

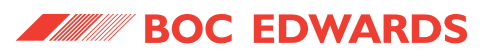

| Object responsible              | Message on PDT                                  | Cause                                                         |
|---------------------------------|-------------------------------------------------|---------------------------------------------------------------|
| Exhaust pressure (39)           | 'Warning 3911, exhaust pressure high'           | (When fitted) exhaust pressure high<br>(> 5 psi)              |
| Exhaust pressure (39)           | 'Alarm 3912, exhaust pressure high'             | (When fitted) exhaust pressure high<br>(> 8 psi)              |
| Exhaust pressure (39)           | 'Warning 3913, exhaust pressure sensor missing' | (When fitted) exhaust pressure sensor open circuit or missing |
| N <sub>2</sub> flow switch (61) | 'Warning 6101, N2 flow low'                     | $N_2$ flow switch indicates low $N_2$ flow rate               |
| Inverter status (176)           | 'Warning 17601, inverter fault'                 | Inverter indicates warning condition across serial link       |
| Inverter status (176)           | 'Alarm 17601, inverter fault'                   | Inverter indicates fault trip condition across serial link    |
| Inverter status (176)           | 'Warning 17613, inverter fault'                 | Fault in serial communications with the inverter              |

Table 9 - Warning and alarm error codes

# 6.5 Warning and alarm message fault finding

When a warning or alarm message is generated, it is displayed on the PDT. Each new warning or alarm is accepted by pressing 'ENTER'. You can scroll through all of the active warnings and alarms in the PDT status menu, refer to Section 4.

The first line of a message specifies the fault condition (warning or alarm) and shows the error number. With respect to Table 7 error numbers are of the form PFF, where:

- FF specifies the fault type and are the last two digits of the code given in the 'message on PDT'.
- P is a one, two or three digit number and specifies the fault parameter as shown in brackets in the 'object responsible' column.

Table 9 shows the alarm and warning messages, the advisory text and the meaning of the error.

#### 6.6 Other fault finding

Fault messages will be shown on the Pump Display Terminal to identify that the action you have selected cannot be carried out.

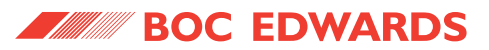

This page intentionally blank.

IPUP E100 (v2.1)

# 7 STORAGE AND DISPOSAL

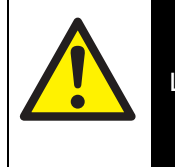

#### WARNING

Lockout/tagout process delivery to the pump before the pump is <u>disconnected</u> from the system.

#### 7.1 Storage

Store the pump as follows:

- Ensure that the IPUP E100 has been shut down as described in Section 5, then disconnect the pump from the electrical supply.
- 2. Allow the pump to cool for approximately 30 minutes before disconnecting the water to the pump. Drain the water from the cooling circuit. Place a suitable container under the water outlet connector connection (Figure 2, item 4) and connect a spare 1/4" BSP Quick Connector along with a short length of hose for a drain. Fit an airline (maximum pressure 100 psi) to a second spare 1/4" BSP Quick Connector and connect it to the pump water inlet connector connection (Figure 2, item 3). Blow the water out of the cooling circuit then remove the drain fittings.
- Disconnect the pump inlet (Figure 2, item 2), pump outlet (Figure 2, item 5) and pump interstage (Figure 3, item 20) (Li only) from the system.
- Fit blanking caps to the pump inlet (Figure 2, item 2), pump outlet (Figure 2, item 5) and pump interstage (Figure 3, item 20) (Li only).
- 5. Store the pump in clean dry conditions until required.

6. When required for use, prepare and install the pump as described in Section 3 of this manual.

#### 7.2 Disposal

Dispose of the IPUP E100 pump and any components safely in accordance with all local and national safety and environmental requirements.

Take particular care with the following:

- Fluoroelastomers which may have decomposed as the result of being subjected to high temperatures.
- Components which have been contaminated with dangerous process substances.

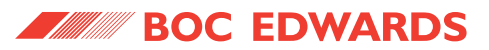

This page intentionally blank.

#### IPUP E100 (v2.1)

# Numerics

H6 Heading 4 3.12 Pump display terminal, PDT 31

# С

| Certificate of compliance (IPUP E100L)     | 20 |
|--------------------------------------------|----|
| Certificate of compliance (IPUP E100Li)21, | 22 |
| Cleaning the pump                          | 58 |
| Connecting the smart pump interface, SPI   | 31 |

# D

| Declarati | on of conformity | · | 9 |
|-----------|------------------|---|---|
| Disposal  |                  | 6 | 1 |

# Ε

| Electrical system  | 16 |
|--------------------|----|
| Emergency stop     | 28 |
| Exhaust connection | 26 |

# F

| -             |     |     |   |   |   |   |   |   |   |   |   |   |         |   |   |   |   |   |   |   |   |   |   |   |     |    |
|---------------|-----|-----|---|---|---|---|---|---|---|---|---|---|---------|---|---|---|---|---|---|---|---|---|---|---|-----|----|
| Fault finding | ••• | ••• | • | • | • | • | • | • | • | • | • | • | <br>• • | • | • | • | • | • | • | • | • | • | • | • | . 5 | 59 |

## 

| Inlet connection       |
|------------------------|
| Installation           |
| Installation checklist |
| Interstage port2       |
| Introduction           |
| IPUP E100 features2    |

# L

| Leak test the | e system |   |     |   | • | • | • | <br>• | • | • | • | • | • | • | • | • | • | • | • | • | 27 |
|---------------|----------|---|-----|---|---|---|---|-------|---|---|---|---|---|---|---|---|---|---|---|---|----|
| Lubrication   |          | • | • • | • | • | • | • | <br>• | • | • | • | • | • | • | • | • | • | • | • | • | 12 |

# Μ

| Maintenance                              |
|------------------------------------------|
| Manual shut-down55                       |
| Materials in contact with pumped gases12 |

# Ο

| Operation | • • | <br>• | • | • | • | • | • | • | • | • | • | • | • | • | • | • | • | • | • | • | • | • | • | • | • | • | • | • | 5 | 5 |
|-----------|-----|-------|---|---|---|---|---|---|---|---|---|---|---|---|---|---|---|---|---|---|---|---|---|---|---|---|---|---|---|---|
|           |     |       |   |   |   |   |   |   |   |   |   |   |   |   |   |   |   |   |   |   |   |   |   |   |   |   |   |   |   |   |

# Ρ

| Part numbers . | ••• | • | • | • | • |  | • | • | • | • | • | • | • | • | • | • | • | • | • | • | • | • | • | • | • | • | 18 | 3 |
|----------------|-----|---|---|---|---|--|---|---|---|---|---|---|---|---|---|---|---|---|---|---|---|---|---|---|---|---|----|---|
|----------------|-----|---|---|---|---|--|---|---|---|---|---|---|---|---|---|---|---|---|---|---|---|---|---|---|---|---|----|---|

| Priority of control7                   |
|----------------------------------------|
| Pump display terminal (PDT) accessory7 |
| Pump protection sensors                |

# R

| Recommended oil |  | 12 |
|-----------------|--|----|
|-----------------|--|----|

# S

| Safety                | 3 |
|-----------------------|---|
| Scope and definitions | 1 |
| Start-up              | 5 |
| Status indicators5    | 5 |
| Storage               | 1 |
| System schematics1    | 6 |

## Т

| Technical data11           |  |
|----------------------------|--|
| Temperature control system |  |
| The IPUP E100              |  |

# U

| Unpack and inspect | <br> |  |  | • | • |  | • |  |  | • | • | <br>24 |
|--------------------|------|--|--|---|---|--|---|--|--|---|---|--------|
| Unplanned shutdown |      |  |  | • | • |  |   |  |  | • | • | <br>56 |

## W

| Warning and alarm cond | itions . | <br>    | <br>7  |
|------------------------|----------|---------|--------|
| Water cooling system . |          | <br>    | <br>17 |
| Weight distribution    |          | <br>••• | <br>12 |

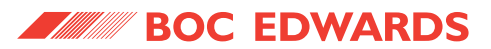

#### Introduction

Before you return your equipment you must warn your supplier if the substances you used (and produced) in the equipment can be dangerous. You must do this to comply with health and safety at work laws.

You must complete the Declaration (HS2) on the next page and send it to your supplier before you dispatch the equipment. If you do not, your supplier will assume that the equipment is dangerous and he will refuse to accept it. If the Declaration is not completed correctly, there may be a delay in processing your equipment.

#### Guidelines

Take note of the following guidelines:

- Your equipment is 'uncontaminated' if it has not been used or if it has only been used with substances that are not dangerous. Your equipment is 'contaminated' if it has been used with any dangerous substances.
- If your equipment has been used with radioactive substances, you must decontaminate it before you return it to your supplier. You must send independent proof of decontamination (for example a certificate of analysis) to your supplier with the Declaration (HS2). Phone your supplier for advice.
- We recommend that contaminated equipment is transported in vehicles where the driver does not share the same air space as the equipment.

#### PROCEDURE

Use the following procedure:

- 1. Contact your supplier and obtain a Return Authorisation Number for your equipment.
- 2. Turn to the next page(s), photocopy and then complete the Declaration (HS2).
- 3. Remove all traces of dangerous gases: pass an inert gas through the equipment and any accessories which will be returned to your supplier. Drain all fluids and lubricants from the equipment and its accessories.
- 4. Disconnect all accessories from the equipment. Safely dispose of the filter elements from any oil mist filters.
- 5. Seal up all of the equipment's inlets and outlets (including those where accessories were attached). You may seal the inlets and outlets with blanking flanges or heavy gauge PVC tape.
- 6. Seal contaminated equipment in a thick polythene bag. If you do not have a polythene bag large enough to contain the equipment, you can use a thick polythene sheet.
- 7. If the equipment is large, strap the equipment and its accessories to a wooden pallet. Preferably, the pallet should be no larger than 510mm  $\times$  915mm (20"  $\times$  35"); contact your supplier if you cannot meet this requirement.
- 8. If the equipment is too small to be strapped to a pallet, pack it in a suitable strong box.
- 9. If the equipment is contaminated, label the pallet (or box) in accordance with laws covering the transport of dangerous substances.
- 10. Fax or post a copy of the Declaration (HS2) to your supplier. The Declaration must arrive before the equipment.
- 11. Give a copy of the Declaration to the carrier. You must tell the carrier if the equipment is contaminated.
- 12. Seal the original Declaration in a suitable envelope; attach the envelope securely to the outside of the equipment package. WRITE YOUR RETURN AUTHORISATION NUMBER CLEARLY ON THE OUTSIDE OF THE ENVELOPE OR ON THE OUTSIDE OF THE EQUIPMENT PACKAGE.

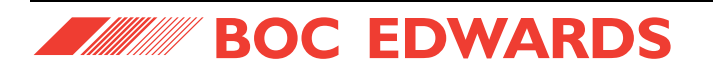

# Return of Edwards Equipment - Declaration

(Form HS2)

|                                                                                                    |                                                                                          |                                                                    | Return Auth                                        | orisation Number                                            | •                                        |                                |
|----------------------------------------------------------------------------------------------------|------------------------------------------------------------------------------------------|--------------------------------------------------------------------|----------------------------------------------------|-------------------------------------------------------------|------------------------------------------|--------------------------------|
| You must:<br>Know about all of the substances white<br>Read the Procedure (HS1) on the<br>Contact your supplier to obtain a<br>Send this form to your supplier b | ch have been used a<br>previous page befor<br>Return Authorisatio<br>efore you return yo | and produced i<br>ore you attemp<br>on Number and<br>our equipment | n the equipment<br>to complete<br>to obtain advice | nt before you con<br>this Declaration<br>te if you have any | nplete this Declaration<br>questions     |                                |
| Send this form to your supplier b                                                                                                    | SFC                                                                                      |                                                                    | FOUIPM                                             | FNT                                                         |                                          |                                |
|                                                                                                    | 020                                                                                      |                                                                    | FOR SEMIC                                          | ONDUCTOR AF                                                 | PLICATIONS ONLY :                        |                                |
| Equipment                                                                                                    |                                                                                          | r                                                                  | Tool                                               | R                                                           | leference                                | Nui                            |
| Serial                                                                                                    |                                                                                          | <br>Nu                                                             | Process                                            |                                                             |                                          |                                |
| Has the equipment been used, tested                                                                                                    | or operated?                                                                             |                                                                    | Failure                                            |                                                             |                                          |                                |
| SECTION 2:                                                                                                    | SUBSTANC                                                                                 |                                                                    | DNTACT                                             | WITH TH                                                     | E EQUIPMENT                              |                                |
| Are any of the substances used or pro                                                                                                    | oduced in the equip                                                                      | ment                                                               | Your                                               | supplier will not a                                         | accept delivery of any e                 | equipment                      |
| Radioactive                                                                                                    | ye                                                                                       | es O no O                                                          | that is you:                                       | contaminated w                                              | ith radioactive substanc                 | es, unless                     |
| Biologically active                                                                                                    | ye                                                                                       | es O no O                                                          | • D                                                | econtaminate the                                            | equipment                                |                                |
| Dangerous to human health and s                                                                                                    | afety? ye                                                                                | es O no O                                                          | • Pi                                               | rovide proof of de                                          | econtamination                           |                                |
| If you have answered 'no' to all of the                                                                                                    | se questions, go to                                                                      | Section 4.                                                         | YOU                                                | MUST CONTAC <sup>-</sup><br>BEFORE YOU RE                   | T YOUR SUPPLIER FOR<br>TURN SUCH EQUIPMI | ADVICE<br>ENT                  |
| <b>SECTION 3: LIST</b>                                                                                                    | OF SUBST                                                                                 | ANCES II                                                           |                                                    | ACT WITH                                                    | I THE EQUIPM                             | ENT                            |
| Substance name                                                                                                    | Chemical<br>symbol                                                                       | Precautions                                                        | required (for e<br>gloves, o                       | xample, use prote<br>etc.)                                  | ective Action required human             | d after spillage of<br>contact |
| 2                                                                                                    |                                                                                          |                                                                    |                                                    |                                                             |                                          |                                |
| 3                                                                                                    |                                                                                          |                                                                    |                                                    |                                                             |                                          |                                |
| 4                                                                                                    |                                                                                          |                                                                    |                                                    |                                                             |                                          |                                |
| 5                                                                                                    |                                                                                          |                                                                    |                                                    |                                                             |                                          |                                |
| 6                                                                                                    |                                                                                          |                                                                    |                                                    |                                                             |                                          |                                |
|                                                                                                    | SECTION                                                                                  | 4: RETU                                                            | RN INFO                                            | RMATION                                                     |                                          |                                |
| Reason for                                                                                                    | return                                                                                   | and                                                                |                                                    | symptoms                                                    | of                                       | malfunc                        |
|                                                                                                    |                                                                                          |                                                                    |                                                    |                                                             | _                                        |                                |
| If you have a warranty claim:                                                                                                    |                                                                                          |                                                                    |                                                    |                                                             |                                          |                                |
|                                                                                                    | SECT                                                                                     | TION 5: D                                                          | ECLARA                                             | TION                                                        |                                          |                                |
| Print your name:                                                                                                    |                                                                                          |                                                                    | Print                                              | your                                                        | job                                      | - i+i+                         |
| Print your organisation:                                                                                                    |                                                                                          |                                                                    |                                                    |                                                             |                                          |                                |
| Print your address:                                                                                                    |                                                                                          |                                                                    |                                                    |                                                             |                                          |                                |
|                                                                                                    |                                                                                          |                                                                    |                                                    |                                                             |                                          |                                |
|                                                                                                    |                                                                                          |                                                                    |                                                    |                                                             |                                          |                                |
## **Corporate Headquarters**

### **BOC Edwards**

Manor Royal Crawley West Sussex, RH10 2LW UNITED KINGDOM ☎+(44) 1293 528844 Fax: +(44) 1293 533453

## **Asia Headquarters**

### **BOC Edwards (Asia)**

2605 Shun Tak Centre, West Wing 200 Connaught Road Central Hong Kong S.A.R ☎+(852) 2796 9111 Fax: +(852) 2796 9095 ☎CHINA Shanghai +(86) 21 5899 0272 ☎CHINA Tianjin +(86) 22 2834 1981 ☎TAIWAN, R.O.C. Toufen +(886) (0)37 611422 Fax: +(886) (0)37 611401 ☎SOUTH EAST ASIA Singapore +(65) 546 8408 Fax: +(65) 546 8407

## **Europe Headquarters**

### **BOC Edwards**

Manor Royal Crawley West Sussex, RH10 2LW UNITED KINGDOM 2 +(44) 1293 528844 Fax: +(44) 1293 533453 **W**UK Guildford+(44) 1483 579857 Fax: +(44) 1483 505211 **W**UK Cumbernauld +(44) 1236 730575 **BELGIUM** Brussels +(32) 2 363 00 30 Fax: +(32) 2 363 00 64 **FRANCE** Paris +(33) 1 47 98 24 01 Fax: +(33) 1 47 98 44 54 GERMANY Munich +(49) 89 99 19 18 0 Fax: +(49) 89 99 19 18 99 **TALY** Milan +(39) 2 48 4471 Fax: +(39) 2 48 401638 **TISRAEL** Qiryat Gat +(972) 7 681 0633

# Japan Headquarters

#### **BOC Edwards**

Shuwa Shiba Park Building A-3F 2-4-1 Shibakoen, Minato-ku Tokyo, 105-0011 JAPAN ☎Tel: +(81) (0) 3 5470 6530 Fax: +(81) (0) 3 5470 6521 ☎OSAKA +(81) (0) 6 6384 7052 Fax: +(81) (0) 6 6384 7504 ☎KYUSHU +(81) (0) 96 326 7300 Fax: +(81) (0) 96 326 7302 ☎SENDAI +(81) (0) 22 373 8525 Fax: +(81) (0) 22 373 9636 Electronic Gases ☎OSAKA +(81) 3 3434 6789 Fax: +(81) 3 5472 8728

## **Korea Headquarters**

### Songwon Edwards Ltd

625-7 Upsong-dong Chunan City Chungchong Nam-do KOREA ☎+(82) 417 554 7070 Fax: +(82) 417 554 7300 ☎SEOUL +(82) 2 501 7070

## Americas USA Headquarters

### **BOC Edwards**

**One Edwards Park** 301 Ballardvale Street Wilmington, MA 01887 USA **2**+(1) 978 658 5410 Fax: +(1) 978 658 7969 TOLL FREE (USA only): 800 848 9800 **ARIZONA** Tempe +(1) 602 777 7007 Fax: +(1) 602 777 2202 ARIZONA Phoenix +(1) 602 777 7007 Fax: +(1) 602 777 2244 **CALIFORNIA** Santa Clara +(1) 408 496 1177 Fax: +(1) 408 496 1188 **TEXAS** Austin +(1) 512 491 6622 Fax: +(1) 512 389 3890 TEXAS Richardson +(1) 972 669 9386 Fax: +(1) 972 669 8054 BRAZIL Sao Paulo +(55) 11 8580377 Fax: +(55) 11 2652766

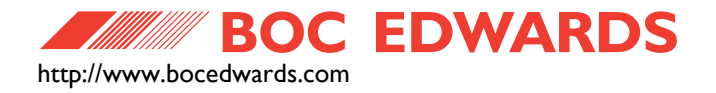

BOC Edwards is a trading name used by affiliate companies of the BOC Group plc. The stripe symbol is a trademark of the BOC Group plc.

### IPUP E100 (v2.0)

| Controls and connections                   | 3                                                                                                    |
|--------------------------------------------|----------------------------------------------------------------------------------------------------|
| Technical Information                      | 11                                                                                                    |
| Materials in contact with pumped gases     | 12                                                                                                    |
| IPUP E100 Pump Part Numbers                | 18                                                                                                    |
| Installation Checklist                     | 23                                                                                                    |
| Pump Display Terminal (PDT)/menu structure | 36                                                                                                    |
| LED's                                      | 55                                                                                                    |
| Maintenance plan                           | 57                                                                                                    |
| Warning and alarm error codes              | 58                                                                                                    |
|                                            | Controls and connections<br>Technical Information<br>Materials in contact with pumped gases<br>IPUP E100 Pump Part Numbers<br>Installation Checklist<br>Pump Display Terminal (PDT)/menu structure<br>LED's<br>Maintenance plan<br>Warning and alarm error codes |

PAGE 1

### IPUP E100 (v2.0)

| 1  | IPUP E100L                               | 1  |
|----|------------------------------------------|----|
| 2  | IPUP E100L                               | 4  |
| 3  | IPUP E100Li                              | 5  |
| 4  | IPUP E100L (Hardwire)                    | 6  |
| 5  | Front panel of the pump display terminal | 8  |
| 6  | Weight distribution of IPUP E100         | 12 |
| 7  | Dimensions of pump IPUP E100L            | 13 |
| 8  | Dimensions of pump IPUP E100Li           | 14 |
| 9  | Dimensions of pump IPUP E100L (Hardwire) | 15 |
| 10 | Electrical system - schematic            | 16 |
| 11 | Water functional diagram                 | 17 |
| 12 | Handle                                   | 25 |
| 13 | Stacking bolts                           | 25 |
| 14 | Connection box                           | 30 |
| 15 | Connection box (cover removed)           | 30 |
| 16 | SPI Connections                          | 32 |
| 17 | PDT Menu logic                           | 37 |
| 18 | Switch on Menu                           | 38 |
| 19 | Switch off menu                          | 39 |
| 20 | Normal Menu                              | 40 |
| 21 | Status Menu                              | 41 |
| 22 | Control menu                             | 42 |
| 23 | Setup menu (sheet 1 of 3)                | 43 |
| 24 | Setup menu (sheet 2 of 3)                | 44 |
| 25 | Setup menu (sheet 3 of 3)                | 45 |
| 26 | PDT, turn on/off menu                    | 46 |
| 27 | PDT, pump type menu                      | 47 |
| 28 | PDT, shut down mode menu                 | 48 |
| 29 | PDT, units menu                          | 49 |
| 30 | PDT, adjust pressure menu                | 50 |
| 31 | PDT, adjust temperature menu             | 50 |
| 32 | PDT, adjust speed menu                   | 51 |
| 33 | PDT, select line menu                    | 52 |
| 34 | PDT, clear incerter alarms               | 53 |
| 35 | PDT, software version menu               | 53 |

PAGE 1

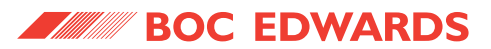

IPUP E100 (v2.0)

### IPUP E100 (v2.0)

| 1     | INTRODUCTION                                              | 1         |
|-------|-----------------------------------------------------------|-----------|
| 1.1   | Scope and definitions                                     | 1         |
| 1.2   | The IPUP E100                                             | 2         |
| 1.2.1 | The IPUP E100Li                                           | 2         |
| 1.2.2 | The IPUP E100L (Hardwire)                                 | 2         |
| 1.3   | IPUP E100 features                                        | 2         |
| 1.4   | Temperature control system                                | 2         |
| 1.5   | Priority of control                                       | 7         |
| 1.6   | Warning and alarm conditions                              | 7         |
| 1.6.1 | Pump protection sensors                                   | 7         |
| 1.7   | Pump display terminal (PDT) accessory                     | 7         |
| 2     | TECHNICAL DATA                                            | 11        |
| 2.1   | Technical information                                     | 11        |
| 2.2   | Weight distribution                                       | 12        |
| 2.3   | Lubrication                                               | 12        |
| 2.4   | Materials in contact with pumped gases                    | 12        |
| 2.5   | System schematics                                         | 16        |
| 2.5.1 | Electrical system                                         | 16        |
| 2.5.2 | Water cooling system                                      | 17        |
| 2.6   | Part numbers                                              | 18        |
| 2.7   | Declaration of conformity                                 | 19        |
| 2.8   | Certificate of compliance (IPUP E100L)                    | 20        |
| 2.9   | Certificate of compliance (IPUP E100Li)                   | 21        |
| 2.10  | Certificate of compliance (IPUP E100L Hardwire)           | 22        |
| 3     | INSTALLATION                                              | 23        |
| 3.1   | Safety                                                    | 23        |
| 3.2   | Installation checklist                                    | 23        |
| 3.3   | Unpack and inspect                                        | 24        |
| 3.4   | Securing the IPUP E100 pump                               | 24        |
| 3.5   | Using the stacking bolts                                  | 25        |
| 3.6   | Inlet connection                                          | 26        |
| 3.7   | Exhaust connection                                        | 26        |
| 3.8   | Interstage connection (Li only)                           | 27        |
| 3.9   | Leak test the system                                      | 27        |
| 3.10  | Connect the cooling-water supply                          | 28        |
| 3.11  | Connect to your emergency stop circuit                    | 28        |
| 3.12  | Connect the electrical supply (IPUP E100L and IPUP E100Li |           |
| 3.13  | Connect the electrical supply (IPUP E100L (Hardwire       | ) only)29 |
|       | · FF / ( - · · · ( · ······                               | , ,, ,    |

PAGE 1

1

# IPUP E100 (v2.0)

| 3.14 | 3.14                                                    |      |
|------|---------------------------------------------------------|------|
|      | Connecting the smart pump interface, SPI                | 31   |
| 3.15 | 3.15                                                    | Pump |
|      | display terminal, PDT                                   | 31   |
| 3.16 | 3.16                                                    |      |
|      | Lubrication                                             | 31   |
| 4    | PUMP DISPLAY TERMINAL (PDT) MENUS AND DISI<br>FORMATS33 | PLAY |
| 4.1  | Introduction                                            | 33   |
| 4.2  | General operation                                       | 34   |
| 4.3  | The CANCEL button                                       | 34   |
| 4.4  | Display text and variable text                          | 34   |
| 4.5  | Wrap-around                                             | 35   |
| 4.6  | Timeout                                                 | 35   |
| 4.7  | Menu structure                                          | 35   |
| 4.8  | Example                                                 | 35   |
| 5    | OPERATION                                               | 55   |
| 5.1  | Introduction                                            | 55   |
| 5.2  | Start-up                                                | 55   |
| 5.3  | Status indicators                                       | 55   |
| 5.4  | Manual shut-down                                        | 55   |
| 5.5  | Unplanned shutdown and alarms                           | 56   |
| 6    | MAINTENANCE                                             | 57   |
| 6.1  | Maintenance plan                                        | 57   |
| 6.2  | Inspect the pipelines and connections                   | 57   |
| 6.3  | Cleaning the pump                                       | 58   |
| 6.4  | Service the IPUP E100 pump                              | 58   |
| 6.5  | Warning and alarm message fault finding                 | 59   |
| 6.6  | Other fault finding                                     | 59   |
| 7    | STORAGE AND DISPOSAL                                    | 61   |
| 7.1  | Storage                                                 | 61   |
| 7.2  | Disposal                                                | 61   |